#### MODUL AJAR DESAIN GRAFIS

| Nama Penulis          | : Dian Nugraha Rahman, S.Sos.I |
|-----------------------|--------------------------------|
| Institusi             | : SLBN Cicendo Kota Bandung    |
| Mata Pelajaran        | : Desain Grafis                |
| Materi Pokok          | : Dasar-dasar Desain Grafis    |
| Fase/Kelas            | : E                            |
| Tahun Ajaran/Semester | : 2024-2025/I                  |
| Alokasi Waktu         | :                              |

#### **Profil Peserta Didik**

Peserta didik kelas merupakan peserta didik hambatan pendengaran (tunarungu).

Peserta didik mampu berkomunikasi dengan menggunakan pendekatan komunikasi total (komtal), mampu berdiskusi, memahami perintah, mengenal jenis-jenis profesi. Membedakan profesi dan pekerjaan, serta mampu menggunakan motoriknya dengan baik.

#### Tujuan Pembelajaran

- 1. Memahami dasar-dasar umum Corel Draw
- 2. Mengenal menu efek pada Corel Draw
- 3. Mengamati manfaat praktis hasil kerja dengan Corel Draw
- 4. Mempraktekkan cara kerja pada Corel Draw
- 5. Membuat projek karya dengan Corel Draw dan mempresentasikannya

#### **Teknis Pertemuan**

- 1. Seluruh peserta didik di arahkan untuk berada di ruangan desain grafis dan duduk di hadapan komputer masing-masing lalu memperhatikan guru untuk mendapatkan penjelasan dan arahan.
- 2. Peserta didik menyalakan komputer dan mengikuti intruksi untuk mempelajari semua tema bahasan yang disampaikan oleh guru.
- 3. Peserta didik menyelesaikan intruksi guru dan mempresentasikan hasilnya di depan teman dan guru.

# Intro

**CorelDRAW** merupakan salah satu pengolah grafis dengan basis vektor, dimana unsur dasar yang mendasarinya adalah garis. Keuntungan dari vektor ini adalah gambar akan mempunyai ukuran kapasitas file yang relatif kecil apabila dibandingkan dengan pengolah grafis berbasis bitmap. Juga tidak ada penurunan kualitas jika gambar diperbesar.

Namun demikian, versi X4 sudah menyertakan filter\_filter efek pengolah bitmap dalam fungsi tersendiri. Yang dapat dipakai untuk memanipulasi penataan objek dalam sebuah komposisi gambar yang diinginkan. Apapun program grafik yang dipakai, semuanya terpulang pada kreatifitas dan imajinasi pemakainya.

# Workspace / Area Kerja

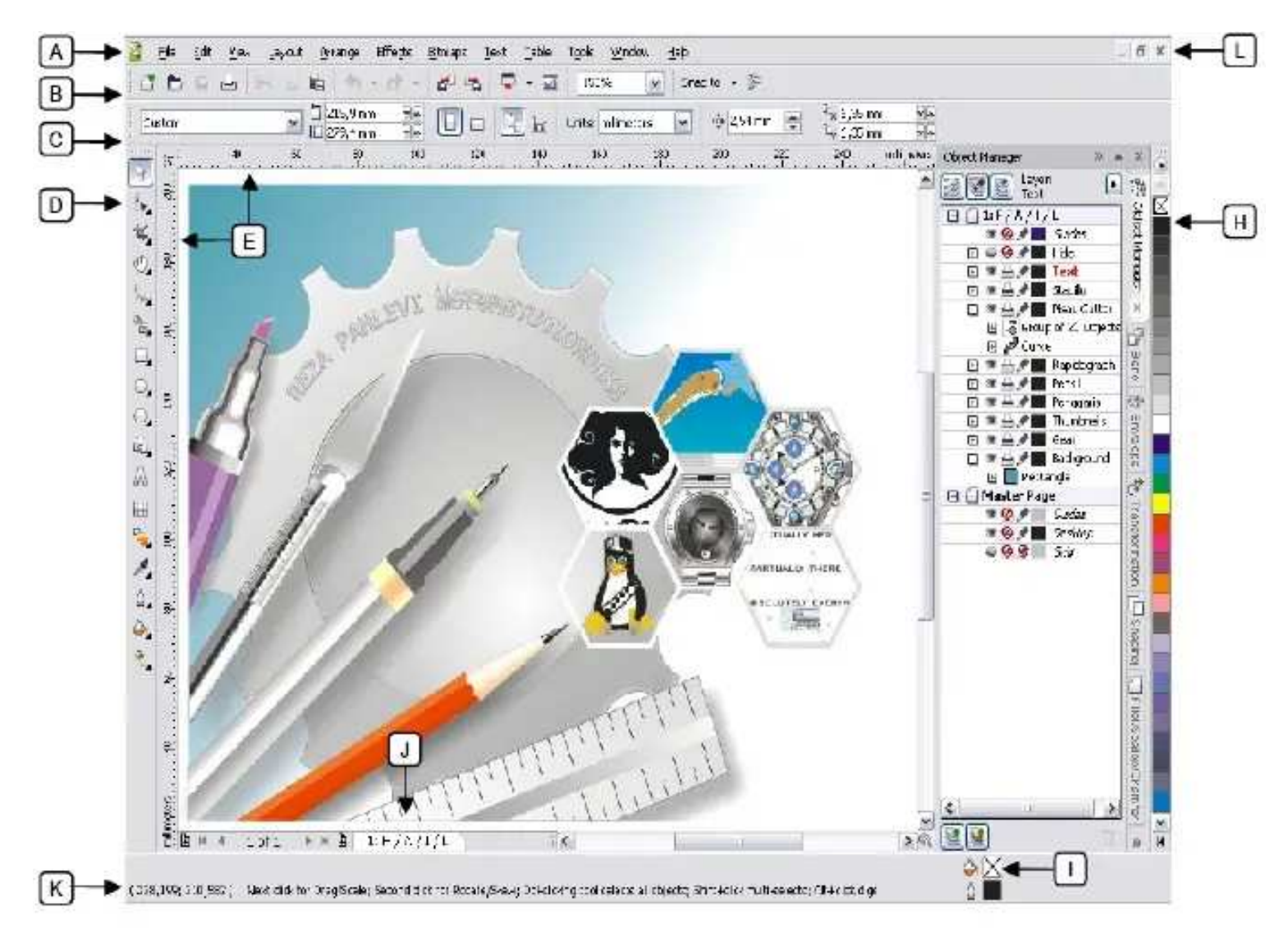

Sewaktu membuka program, inilah beberapa lokasi penting yang perlu diperhatikan :

### A. Daftar Menu Program

Berbagai perintah pengoperasian mulai dari menyimpan file, membuka file, mengatur ukuran halaman, dan menampilkan berbagai menu bantuan.

### B. Icon Command Shortcut

Berisi icon-icon jalan pintas (*shortcut*) pengoperasian berbagai perintah penting dari daftar men u program.

### C. Tools Options / Property Bar

Isi bar ini adalah property dari tool box dan akan berubah-ubah sesuai dengan jenis tool yang dipakai dan macam objek yang tengah dipilih. Isinya tidak jauh dari berbagai fitur pengoperasian tambahan yang dimiliki oleh sebuah tool.

D. Tool Box

Berisi berbagai peralatan untuk membuat berbagai macam objek gambar dan fitur tambahan yang berhubungan dengan kualitas visual gambar (warna, garis dan efek).

E. Ruler

Penggaris bantuan yang dapat dipakai sebagai panduan dalam menentukan batas<sup>-</sup>batas area penataan objek.

F. Canvas

Tempat mencurahkan segala bentuk kreatifitas gambar yang dibuat.

G. Dockers

Ekspansi atau menu tambahan dari beberapa perintah menu dan juga tool box yang sedang aktif. Lokasinya bisa dipindahkan, disembunyikan atau bahkan ditutup.

H Color Bar/Pallette

Bar untuk menentukan pewarnaan garis (outline) dan isi (fill) objek.

- I. Information Box Sebagai bar informasi mengenai objek yang sedang aktif.
- J. Page Control

Mengontrol tampilan halaman pada sebuah dokumen yang memiliki banyak halaman.

K. Cursor Position

Menunjukkan posisi kursor dalam perhitungan ukuran yuang sama pada penggaris (ruler).

### L. Window Control

3 (tiga) buah ikon untuk menyembunyikan, membesarkan/mengecilkan dan menutup windows canvas (dokumen). Berguna sewaktu bekerja dengan banyak dokumen.

## Beberapa jenis istilah pada CorelDRAW :

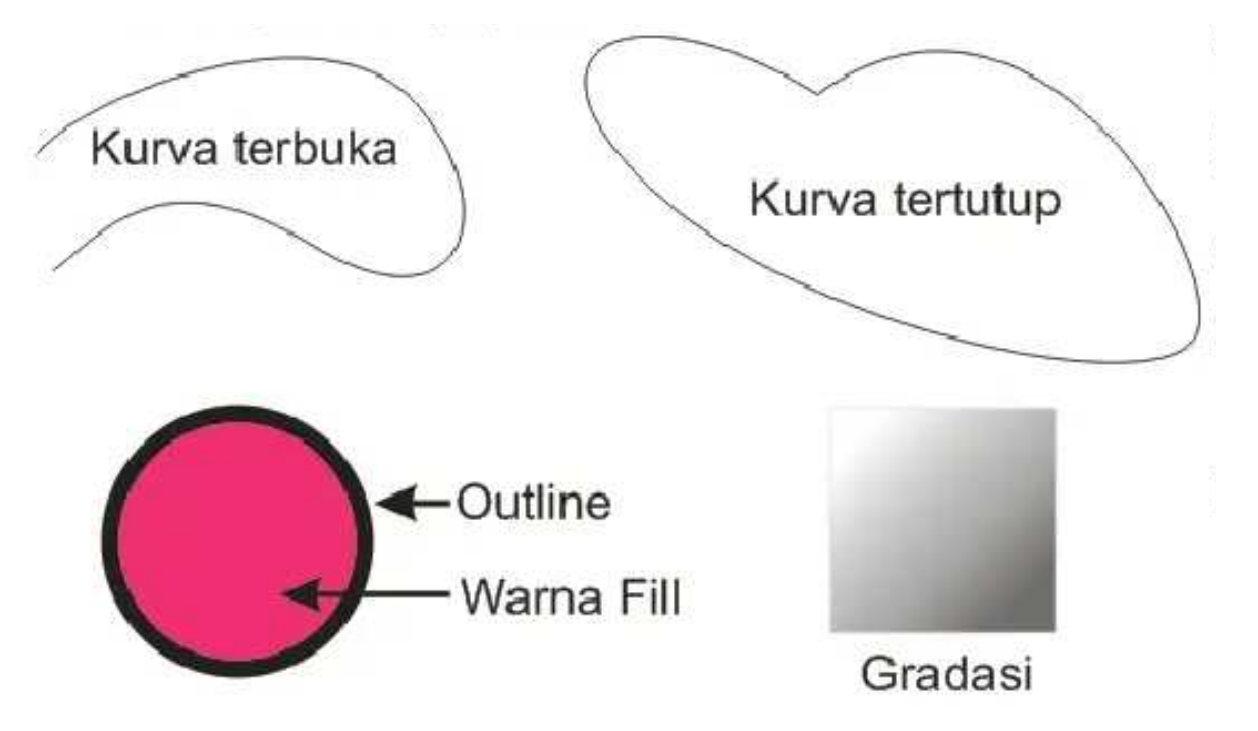

# Tool Box CorelDRAW

| No. | Icon                                                                                                    | Fungsi                                                                                                    |
|-----|----------------------------------------------------------------------------------------------------|----------------------------------------------------------------------------------------------------|
| 1   |                                                                                                    | Memilih, memanipulasi dan                                                                                                    |
| -   | Pick Tool (V)                                                                                                    | mengontrol objek.                                                                                                    |
| 2   | Shape Tool (F10)                                                                                                    | Memanipulasi objek kurva                                                                                                    |
|     | Shape F10<br>Smudge Brush<br>Roughen Brush<br>Transform                                                                                                    | <ul> <li>Snape root, untuk mengedit</li> <li>suatu outline/kurva.</li> <li>Smudge Brush, untuk<br/>mengubah bagian garis outline<br/>pada objek dengan cara drag<br/>pada outline.</li> <li>Roughen Brush, digunakan<br/>untuk mengubah bagian outline<br/>pada garis vektor dari objek</li> <li>Tranform Tool, untuk memutar<br/>objek dengan bebas.</li> </ul> |
| 3   | Knife Tool<br>Knife Tool.<br>Klik dari sini menggunakan<br>Knife Tool.<br>Klik dari sini menggunakan<br>Knife Tool.<br>Knife Tool.<br>Knife Tool.                                                                            | Berguna untukmemotong suatu<br>objek.<br>TIPS<br>Klik pada satu sisi lalu klik pada sisi<br>lainnya. Hasil potongan dapat<br>langsung terlihat.                                                                                                    |
| 4   | Eraser Tool (X)                                                                                                    | Untuk menghapus sisi objek.                                                                                                    |
| 5   | Zoom Z                                                                                                    | Memperbesar – memperkecil<br>ukuran tampilan pandangan.                                                                                                    |
|     | Hand H Hand Tool (H)                                                                                                    | Menggeser tampilan layar.                                                                                                    |
| 6   | Freehand       F5         Bezier       Jika user ingin membuat         Artistic Media       I         Ben       Een         Bolyline       Point Curve         Point Curve       Connector         Dimension       Dimension | <ul> <li><u>Tool-tool vital</u> untuk membuat<br/>gambar dengan bentuk yang sesuai<br/>dengan keinginan user.</li> <li>Freehand, untuk menggambar<br/>kurva bentuk bebas.</li> <li>Bezier, untuk menggambar<br/>kurva Bezier yang mempunyai<br/>handle untuk mengendalikan<br/>bentuk kurva.</li> </ul>                                                          |
|     | Lihat ilustrasi di halaman berikut                                                                                                    | <ul> <li>Artistic Media, untuk<br/>menggambar kurva yang<br/>mempunyai bentuk artitstic.</li> <li>Pen, sama seperti Bezier Tool<br/>namun lebih fleksibel.</li> <li>Polyline, sama seperti Bexier<br/>Tool dan Pen Tool.</li> <li>3 Point Curve, membuat kurva<br/>terbuka lengkung yang presisi.</li> </ul>                                                     |

|   | Kurva dibuat dgn Freehand<br>Kurva dibuat dgn Bezier<br>Kurva dibuat dgn Artistic<br>Media<br>Kurva dibuat dgn Pen<br>Kurva dibuat dgn PolyLine<br>Kurva terbuka dibuat dgn<br>3-Point Curve | <ul> <li>Connector, untuk membuat<br/>konektor antar objek.</li> <li>Dimension, membuat<br/>keterangan dimensi objek.</li> <li>Fungsi Connector dan Dimension<br/>tidak dijelaskan melalui ilustratsi di<br/>samping.</li> <li>PENTING!</li> <li>Tool yang sering digunakan untuk<br/>membuat sebuah bentuk objek baik<br/>itu berupa kurva terbuka/tertutup<br/>adalah Freehand, Bezier dan Pen.</li> </ul> |
|---|----------------------------------------------------------------------------------------------------|----------------------------------------------------------------------------------------------------|
| 7 | Smart Fill<br>Smart Drawing Shift+5<br>(Shift+F5)                                                                                                    | <ul> <li>Smart Fill berfungsi untuk<br/>memberi warna fill secara<br/>mudah dan cepat.</li> <li>Smart Drawing berfungsi untuk<br/>membuat gambar secara cepat.</li> <li>Kedua tool di atas jarang dipakai,<br/>hanya untuk kepentingan tertentu<br/>saja.</li> </ul>                                                                                                    |
| 8 | Rectangle F6<br>3 Point Rectangle (F6)<br>3 Point Rectangle 3 Point Rectangle                                                                                                    | <ul> <li>Rectangle, untuk membuat<br/>gambar kotak.</li> <li>3 Point Rectangle, untuk<br/>membuat gambar kotak yang<br/>berawal dari satu sisi.</li> <li>TIPS<br/>Untuk membuat bentuk sama sisi<br/>yang presisi, tekan Ctrl. Untuk<br/>membuat dari titik tengah tekan<br/>Ctrl+Shift<br/>.</li> </ul>                                                                                                    |

| 121 | 2029/                                                                                                    |                                                                                                    | 102                                                                                                    |
|-----|----------------------------------------------------------------------------------------------------|----------------------------------------------------------------------------------------------------|----------------------------------------------------------------------------------------------------|
| 9   | Ellipse F7<br>3 Point Ellipse                                                                                                    | Ellipse <b>(F7)</b><br>3 Point Ellipse                                                                                                    | <ul> <li>Ellipse, untuk membuat<br/>lingkaran.</li> <li>3 Point Ellipse, untuk membuat<br/>lingkaran yang berawal dari satu<br/>sisi.</li> <li>TIPS<br/>Untuk membuat bentuk sama sisi<br/>vang presisi, tekan<br/>Ctrl<br/>yang presisi, tekan<br/>Ctrl, Untuk<br/>membuat dari titik tengan tekan<br/>Ctrl+Shift.</li> </ul> |
| 10  | <ul> <li>○ Polygon Y</li> <li>☆ Star</li> <li>☆ Complex Star</li> <li>① Graph Paper D</li> <li>② Spiral A</li> </ul>                                                                                                    | Polygon (Y)<br>Star<br>Complex Star<br>Graph Paper (D)<br>Spiral (A)                                                                                                    | <ul> <li>Polygon, untuk membuat<br/>gambar segi banyak.</li> <li>Star, untuk membuat bintang.</li> <li>Complex Star, untuk membuat<br/>bintang dengan sisi menyilang.</li> <li>Graph Paper, untuk membuat<br/>kotak yang terbagi dari beberapa<br/>grid.</li> </ul>                                                            |
|     | Star                                                                                                    | Complex Star                                                                                                    | <ul> <li>Spiral, untuk membuat spiral.</li> <li>TIPS         Untuk membuat bentuk sama sisi yang presisi, tekan Ctrl. Untuk membuat dari titik tengah tekan Ctrl+Shift.     </li> </ul>                                                                                                    |
| 11  | Image: Basic Shapes         Image: Basic Shapes         Image: Basic Shapes         Image: Basic Shapes         Image: Basic Shapes         Image: Gallout Shapes                                                                                                    | Tool-tool yang berguna untuk<br>membuat objek-objek<br>primitif pada umumnya atau<br>objek dasar.                                                                                                    | Tool-tool yang sangat mudah<br>digunakan, silahkan dicoba sendiri.<br>Di dalam masing-masing tool ini<br>masih terdapat bermacam-macam<br><i>shape</i> /bentuk dasar yang siap<br>pakai.                                                                                                    |
| 12  | Text<br>Tool<br>(F8)<br>Fast<br>Fool<br>(F8)<br>Forem ipsum dolor sit a<br>amet nist et nisi tincidu<br>leo quis felis. Suspend<br>pliquet sed, egestes et<br>in quam suscipit pretiu<br>lpsum. Cras opngue, p<br>placerat justo. sed tem<br>enim. Cras pharetra ull<br>magna id magna. Done<br>tiam nist gravida velit,<br>Mauris dui.<br>Nam feuglat. Nam elell<br>pibendum purus, id poi<br>bonvallis at, fringilla at,<br>Etiam fringilla sapien s<br>Donec elit. I | amet, consectetuer adipiscing elit. Sed sit<br>nt sagittis. Nulla in turpis. Nulla interdum<br>isse metus mauris, consequat omare,<br>, odio. Curabitur fringilla. Donec quis urna<br>m. Vestibulum nonummy augue imperdiet<br>ede sed euismod uliamcorper, odio pede<br>por orci velit a ante. Phasellus dignissim<br>amcorper quam. Vivamus consectetuer<br>ec fermentom, diam sed molestie pharetra,<br>id semper dui massa sit amet sapien.<br>Fend, diam ac convallis rhoncus, lacus nibh<br>ta leo elit sodales dolor. Ut dui risus,<br>elementum quis, felis. Fusce quis urna.<br>it amet nisl. Ut pulvinar nibh at mauris. | Text Tool berfungsi untuk<br>mengetikkan suatu teks atau<br>paragraph.<br>TIPS<br>Untuk membuat text frame /<br>paragraf, tekan Text Tool (F8) lalu di<br>drag area yang dibutuhkan untuk<br>menampung teks, sama seperti<br>membuat gambar kotak/rectangle.<br>Lihat ilustrasi di samping.                                    |

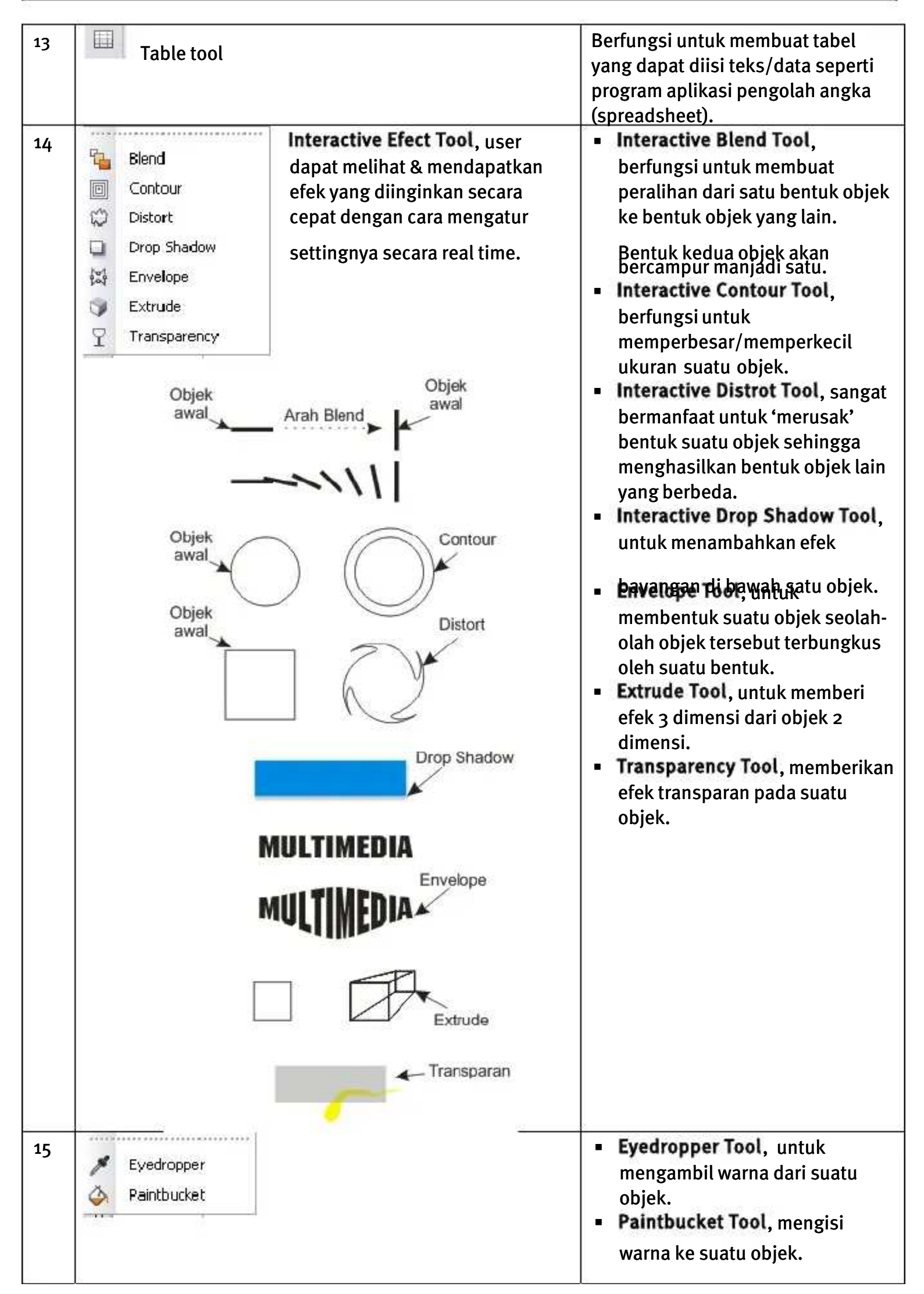

| 5                                                                                                    | Segala atribut yang<br>berkaitan dengan<br>outline suatu kurva atau<br>shape diatur lewat menu<br>ini.                                                                                                    | <ul> <li>Outline Pen akan menampilkan<br/>kotak dialog Outline Pen seperti<br/>gambar di samping bawah.</li> <li>Outline Color akan<br/>menampilkan kotak dialog Color.</li> <li>INFO<br/>Sebuah outline dapat memiliki<br/>ketebalan setebal rambut (Hairline),<br/>½ point, 1 point, 2 point dan<br/>seterusnya atau juga tidak memiliki<br/>ketebalan alias tanpa outline.</li> </ul> |
|----------------------------------------------------------------------------------------------------|----------------------------------------------------------------------------------------------------|----------------------------------------------------------------------------------------------------|
| Outline Pen   Color:   Width:   0,283 pt   points   Style:   Edit Style   Miter Limit:   5,0   Omers   Line caps   Omers   Omers   Omers   Omers   Omers   Omers   Omers   Omers   Omers   Omers   Omers   Omers   Omers   Omers   Omers   Omers   Omers   Omers   Omers   Omers   Omers   Omers   Omers   Omers | Arrows<br>Qptions Coptions Coptians Coptions Coptions Coptions Coptions Coptions Coptions Copti |                                                                                                    |
| Outline style normal, kete<br>Outline style dot, ketebala<br>Outline style normal, kete                                                                                                    | Cancel Help<br>balan 0.567 point<br>an 2 point<br>••••••••••••••••••••••••••••••••••••                                                                                                    |                                                                                                    |

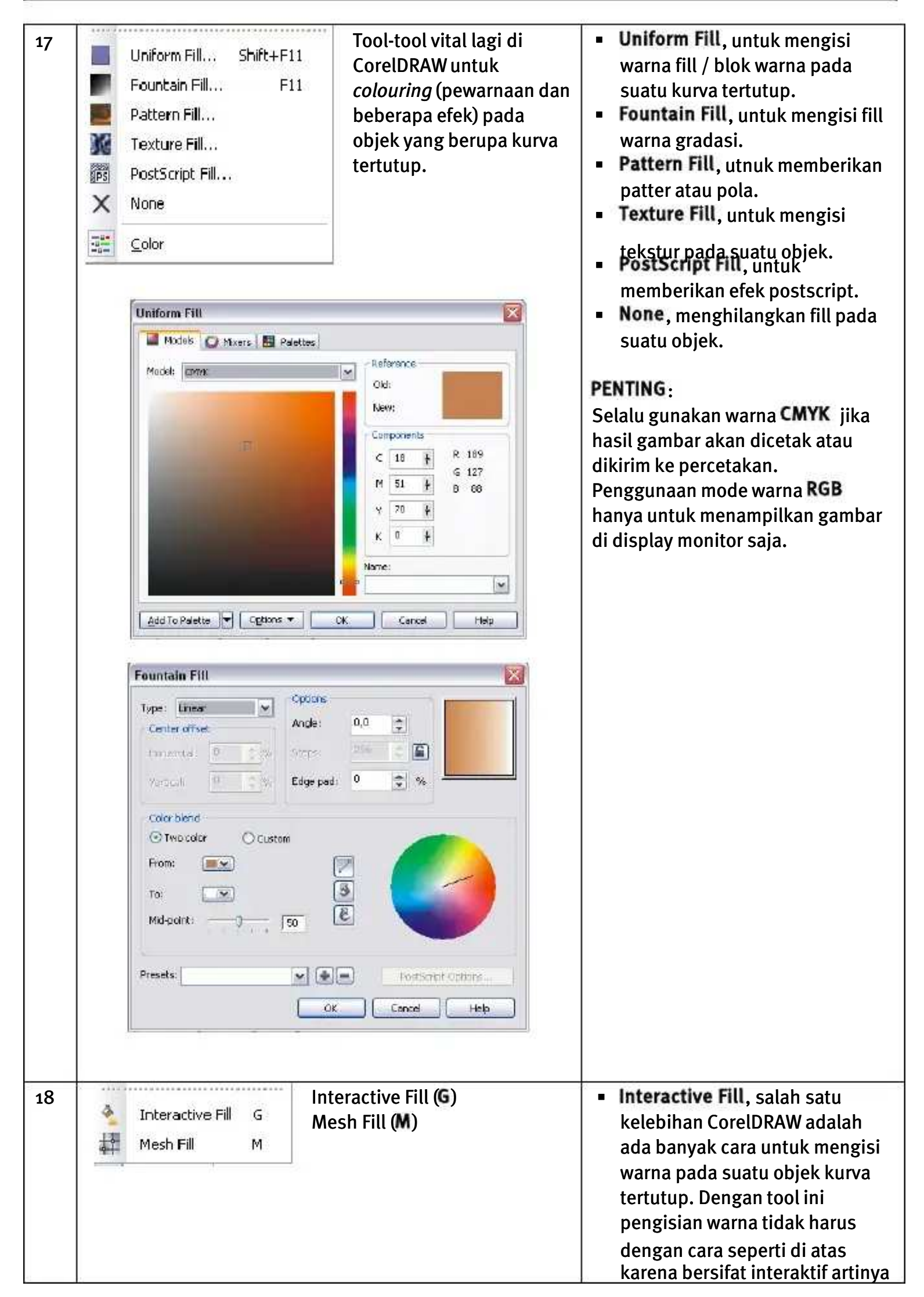

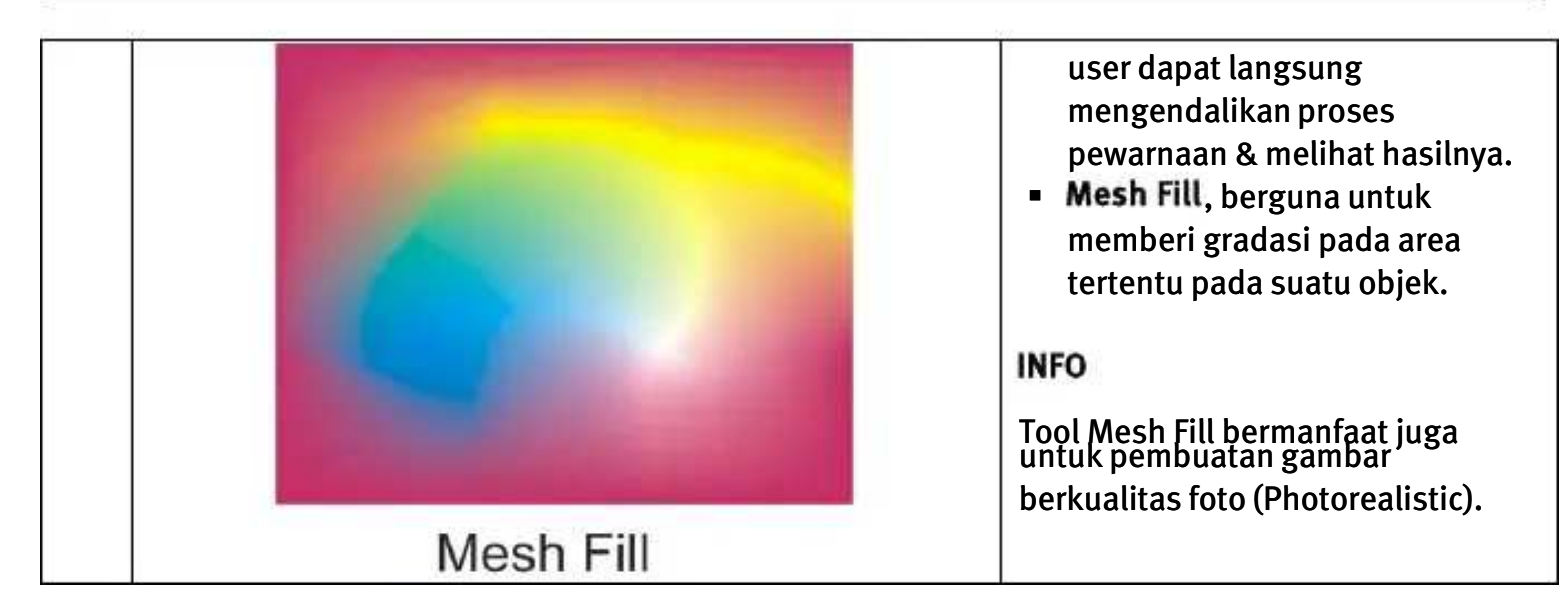

# **Property Bar CorelDRAW**

° ≝Li ∉

y: 79,313 mm

I 50,656 mm

Seperti telah disebutkan di atas, masing-masing tool pada CorelDRAW mempunyai properti atau atribut tersendiri yang bermanfaat untuk pengaturan lebih lanjut oleh user. Atribut / property tersebut berada di Property Bar yang letak defaultnya ada di atas.

Analogi sebuah Property Bar adalah jika kita ingin menerbangkan pesawat maka yang akan kita hadapi adalah kokpit pesawat beserta instrumen-instrumennya. Begitu juga jika kita ingin mengemudikan mobil maka yang akan kita hadapi adalah dashboard mobil beserta kemudinya.

Berikut ini beberapa Property Bar berdasarkan tool yang dipakai dan sangat bermanfaat untuk pemakaian sehari-hari :

| Property Bar  | Pick Tool     | S.                     |           |           |          |              |              |         |                                                |         |
|---------------|---------------|------------------------|-----------|-----------|----------|--------------|--------------|---------|------------------------------------------------|---------|
| A4            |               | 21,0 cm 🔮<br>29,7 cm 🔮 |           | File lac  | Units: a | entimeters [ | 🖌 🔶 0,01 cm  | A.      | 믹 <sub>2</sub> 0,5 cm<br>믹 <sub>4</sub> 0,5 cm | **      |
| Berguna untu  | k merubah     | atribut hala           | aman kerj | a, mulai  | dari ukı | uran hala    | man, orient  | asi, uı | nit dan lain                                   | ı-lain. |
| Property Bar  | Shape Too     | ( <del>(</del> *)      |           |           |          |              |              |         |                                                |         |
| Rectangular 💌 |               | HERE                   | M M M     | ec 13     | x s li   | 5 of ~5      | +• ⊕ Ø       | 9'a     | Reduce Nodes                                   | ÷       |
| Biasa dipakai | jika kita m   | engedit seb            | uah kurva | a, garis, | outline  | atau seb     | uah shape/   | bentu   | k.                                             |         |
| Property Bar  | Free Trans    | form Tool              | <b>.</b>  |           |          |              |              |         |                                                |         |
| ०मि⊑∉         | z: -24,032 mm | **** 25,887 mm         | 100,0     |           | 10       | 0,0 °        | € -24,032 mm | - 0,0   | ે જા                                           | Đ       |

Sangat bermanfaat untuk mentransform (merubah orientasi objek) secara cepat, mulai dari menggeser, memutar, merefleksi, memperbesar/kecil, memiringkan sebuah objek.

🕫 79,313 mm

1 0,0

100,0 %

Untuk proses transformasi suatu objek secara cepat disarankan menggunakan property bar Free Transform Tool ini.

| Pı                      | roperty B | ar Zoo | m & | Han | d Taa |   | <b>•</b> C | 0 |                           |
|-------------------------|-----------|--------|-----|-----|-------|---|------------|---|---------------------------|
| No. of Concession, Name | 100%      | ~      | ۰.  | Q   | 0     | Q | G.         | Q | $\mathbb{I}_{\mathbb{Q}}$ |

Bermanfaat untuk memperbesar / memperkecil pandangan area kerja atau objek yang terseleksi.

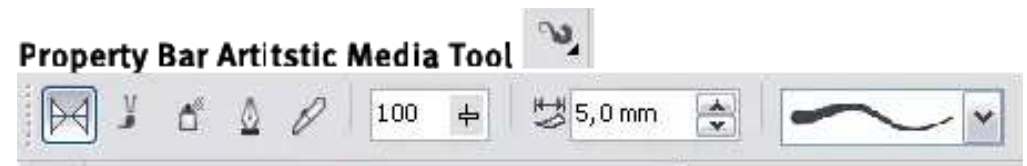

Berguna untuk mengatur settingan ketebalan, kelembutan dan gaya dari media lukis kita seperti kuas, alat semprot (*spray*), kaligrafi dan airbrush (*Pressure*).

| Broperty Bar Postangle Teel                                                                                                    |
|----------------------------------------------------------------------------------------------------|
| x -5,338 mm ++ 32,462 mm 100,0 % 🗃 📭 0.0 o di 🗢 24 vel: 3 24 vel: 3 24 ve   |
| y: 208,634 mm \$ 24,255 mm 100,0 % 24 min [ ] 24 min [ ] 24 min [ ] 24 min [                                                                                                    |
| Salah satu keunggulan CorelDRAW adalah pembuatan                                                                                                    |
| Round Corner dengan radius berbeda tiap sudutnya. Di                                                                                                    |
| property bar Rectangle ini hal itu dapat dengan mudah                                                                                                    |
| dilakukan.                                                                                                    |
|                                                                                                    |
| Property Bar Ellipse Tool                                                                                                    |
| x: 43,027 mm 単 24,92 mm 100,0 % 圖 今 0,0 ° 山 岳 〇 〇 〇 〇 〇 〇 〇 〇 〇 〇 〇 〇 〇 〇 〇 〇 〇 〇                                                                                                    |
| Ini juga merupakan salah satu keunggulan CorelDRAW dalam pembuatan objek lingkaran dengan gaya                                                                                                    |
| berbeda <u>dengan mudah</u> seperti lingkaran utuh, berbentuk pie dan juga lingkaran putus.                                                                                                    |
|                                                                                                    |
|                                                                                                    |
| Property Bar Polygon, Star, Complex Star, Graph Paper & Spiral Tool 🔍 🚧 🛱 💷                                                                                                    |
|                                                                                                    |
|                                                                                                    |
|                                                                                                    |
|                                                                                                    |
| Deserve to be a server a station of the server set the shire best of the set of the set |
| paper & spiral.                                                                                                    |
|                                                                                                    |
| 177 Nonorty Par Pacis Shapes                                                                                                    |
| Cara tormudah monggambar suatu bontuk sederbana di CarelDPAW                                                                                                    |
| adalah dengan menggunakan Basic Shane. Medel-medel shane danat                                                                                                    |
| diakses lewat property bar-nya Libat gambar di samping                                                                                                    |
| $\sim \sim \sim \sim \sim \sim \sim \sim \sim \sim \sim \sim \sim \sim \sim \sim \sim \sim \sim $                                                                                                    |
| dapat dilakukan dengan cara yang sama.                                                                                                    |
|                                                                                                    |
|                                                                                                    |

| Property Bar Text Tool |   |       |   |   |   |   |       |
|------------------------|---|-------|---|---|---|---|-------|
| 0 Arial                | ~ | 16 pt | ~ | I | U | 1 | Ida 🕅 |

Property bar yang mengatur atribut-atribut teks seperti jenis, style dan ukuran font atau juga perataan paragraf.

# Latihan 1

## Membuat Objek-Objek Sederhana

1. Buatlah objek-objek seperti di bawah ini menggunakan fasilitas Basic Shapes.

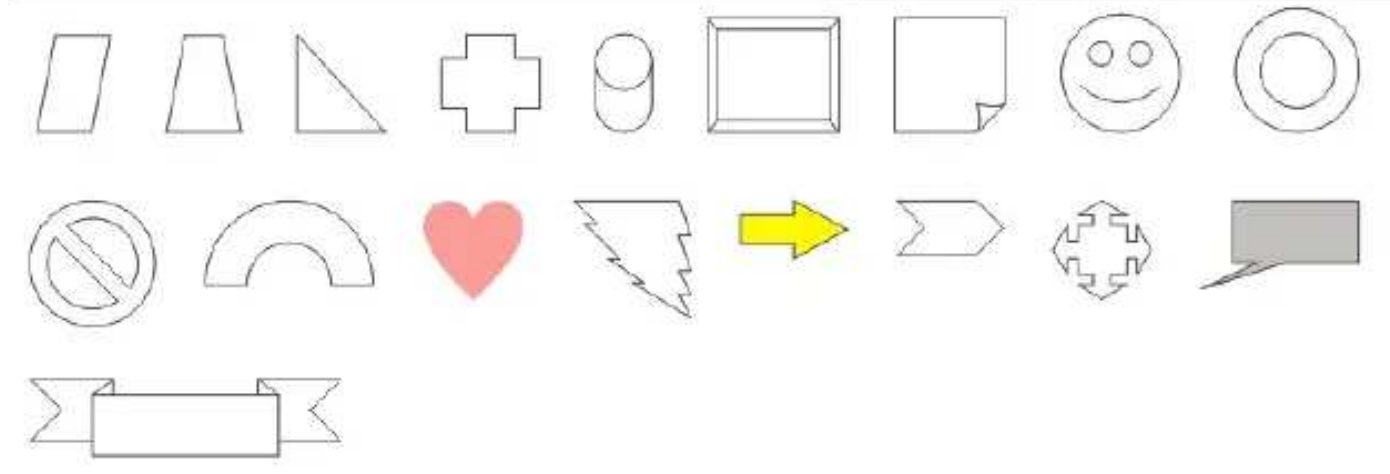

2. Buatlah beberapa garis sederhana dengan <u>ketebalan</u> dan <u>style</u> garis yang berbeda menggunakan **Freehand**, **Bezier** dan **Pen** Tool.

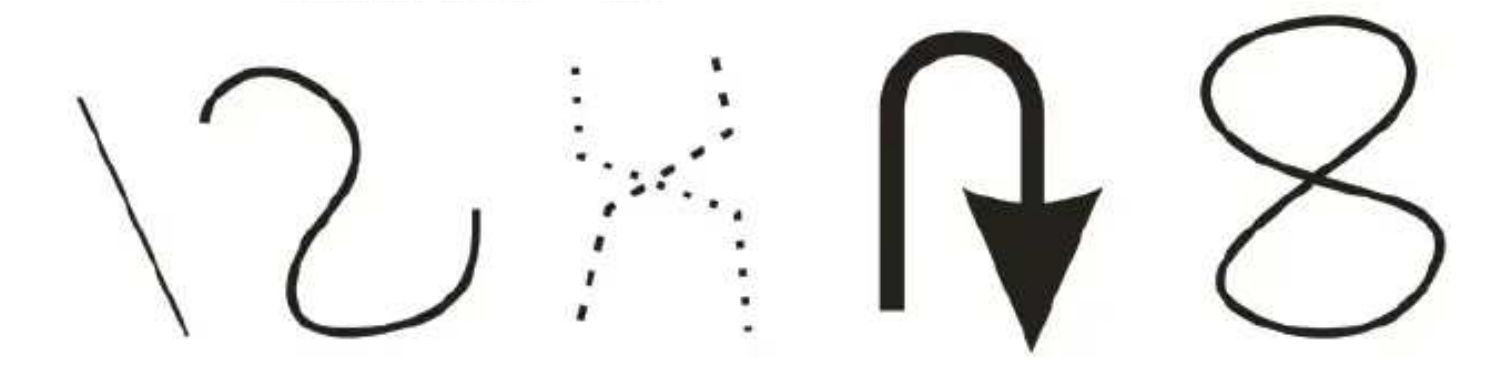

- 3. Buatlah objek *Rectangle, Elipse, Star, Complex Star, Polygon* dan *Spiral* <u>tanpa</u> & <u>menggunakan</u> kombinasi tombol **Ctrl** dan **Ctrl+Shift**.
- Berilah warna objek-objek pada soal no. 3 dengan Uniform Fill (warna solid/blok) dan Fountain Fill (gradasi).
- 5. Mini Project.

Buatlah sebuah objek Rectangle & teks yang terdiri dari teks dan pragraf seperti contoh berikut :

|                                                                      | SARI            | SMKN 1<br>BOJONGSARI                                                       | www.smikn1bojongsani.sthild |
|----------------------------------------------------------------------|-----------------|----------------------------------------------------------------------------|-----------------------------|
| Alamat<br>I. Baya Boincesari                                         | Umar Bakrie     | Alamat                                                                     | Umar Bakrie                 |
| Kab, Purbalingga                                                     | Guru Multimedia | Kab. Purbalingga                                                           | Guru Multimedia             |
| T: 0281-659-233<br>F: 0281-657-098<br>E: umarbakrle@smkn1bojongsari. | sch.kl          | T: 0281-059-233<br>F: 0281-067-098<br>E: umarbakrie@smkn1bojongsari.sch.id |                             |

# **Menggambar Bentuk**

## Mempersiapkan Area Kerja

| 04    | 🗔 🛱 Z1,0 cm | (To)     | Linites combinations at | 0.01 cm   | 🚗 🤐 0,5 cm   | *  |
|-------|-------------|----------|-------------------------|-----------|--------------|----|
| E [#4 | 10 29,7 cm  | [40] (60 | Drits: Cerchiecers      | g ojor da | 🛥 🖳 🔍 0,5 cm | ¥. |

Sebelum berkreasi, ada baiknya mengatur dulu ukuran halaman atau dokumen baru. Halaman adalah area tempat objek yang akan dicetak juga tempat kita menggambar sedangkan area di sekeliling halaman kita boleh menempatkan corat-coret objek. Lihat gambar di atas untuk acuan.

## **Membuat Objek**

Setiap objek yang dibuat akan terdiri dari area isi (*fill*) dan garis luar (*outline*). Dalam kondisi default objek terdiri dari isi warna transparan dan garis luar warna hitam. Dalam pembuatan objek ini berlaku fungsi-fungsi mouse (klik, drag & drop) serta **kombinasi** antara fungsi mouse dengan tombol **Ctrl**, **Alt** dan **Shift**.

- Untuk membuat objek yang presisi sama sisi tekan Ctrl ketika drag. (berlaku untuk Rectangle, Ellipse, Star, Complex Star, Spiral & Polygon).
- •

#### Shift

Jikaukemansenessabirekripriatitisetemanketetengele, Ellipstekannessation, Spiral & Polygon, cobalah bereksperimen dengan Shape Tool (F10) untuk mendapatkan bentuk lain yang lebih variatif.

### PENTING!

Untuk mendapatkan bentuk objek yang diinginkan, ketika membuat objek menggunakan *tool bar* **jangan lupa** untuk mengatur masing-masing settingan lewat *Property Bar* dari masing-masing *tool bar* seperti yang sudah dijelaskan pada bab sebelumnya.

Kotak

- Klik ikon Rectangle tool
   Klik lalu tahan geser lepaskan (pada area canvas).
- Jika ingin membuat round-corner, tekan F10 lalu drag salah satu kotak hitam (lihat gambar di samping).

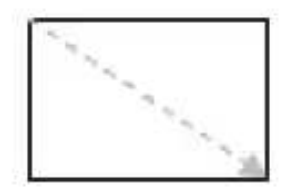

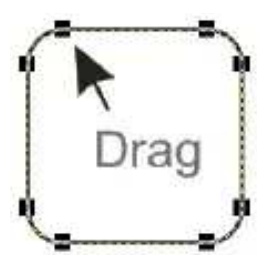

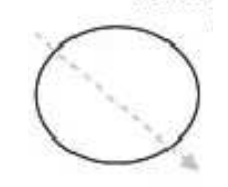

### Lingkaran

0

- Klik ikon Ellipse tool
  - Klik Jaly tahan geser lepaskan (pada area

klik

di sini

lalu di sini.

Klik di sini

- Polygon
  - Klik ikon Polygon tool
  - Klik lalu tahan geser lepaskan (pada area canvas)
- Spiral
  - Klik dan tahan ikon *Polygon tool* sampai muncul *Spiral*.
  - Klik lalu tahan geser lepaskan (pada area canvas)
- Star
  - Klik dan tahan ikon *Polygon tool* sampai muncul *Star*
  - Klik lalu tahan geser lepaskan (pada area canvas)
- Basic Shape
  - o Klik ikon Basic Shape
  - Klik lalu tahan geser lepaskan (pada area canvas)
- Kurva
  - Klik ikon Freehand, Bezier atau Pen.
  - Klik beberapa kali pada area kerja. Khusus Pen klik dua kali untuk mengakhiri kurva.
  - Klik pada awal kurva dibuat jika ingin menutup kurva (membuat kurva tertutup).

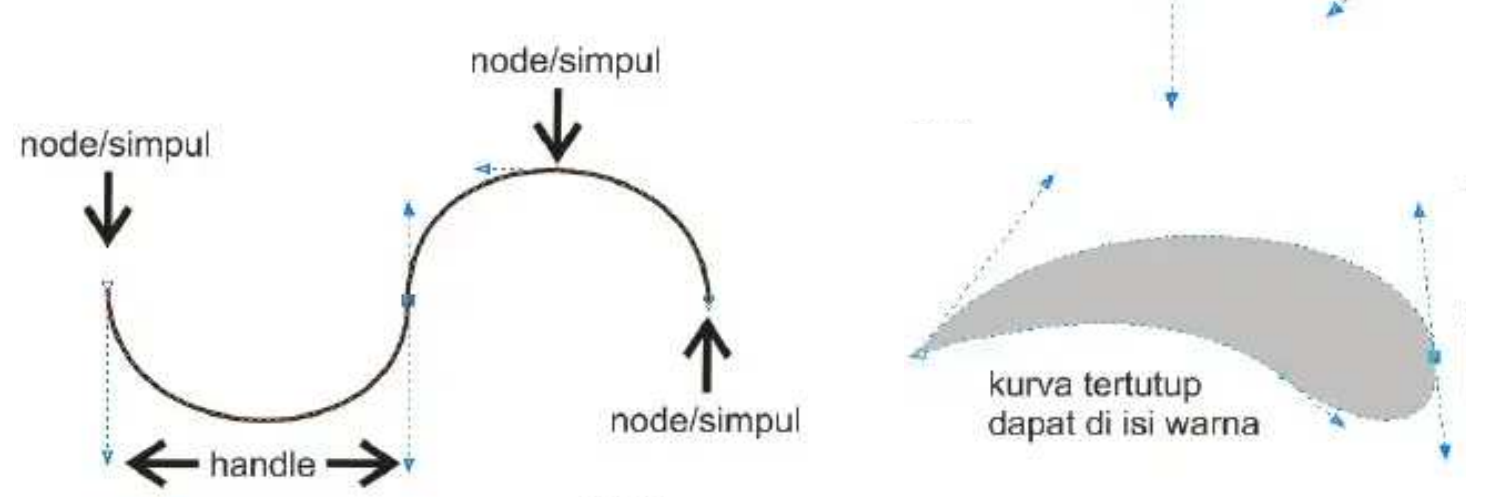

Untuk dapat merubah kurva ke bentuk yang kita inginkan, jangan lupakan **Property Bar** dari **Shape** Tool!

Berikut penjelasannya :

- Make Node Symmetrical: kotak kanan ditarik kotak kiri ikut bergerak secara simetrik. Atau juga bisa membuat node bersudut tumpul.
- Make Node Smooth: kotak kanan ditarik kotak kiri tidak ikut bergerak, tapi jika kotak kanan ditarik ke atas dan kebawah kotak kiri ikut bergerak, begitu juga sebaliknya.

- Make Node A Cusp: Kotak kanan ditarik ke kanan/kiri atas/bawah kotak sebelahnya tidak terpengaruh. Atau bisa juga membuat node bersudut tajam.
- **Convert Line to Curve**: merubah garis kedalam bentuk kurva sehingga garisnya bisa diubah/edit menggunakan **Shape Tool**.
- Convert Curve to Line: merubah kurva kembali kebentuk garis.
- Break Curve/ Join Two Nodes: memutuskan simpul/Node atau menyambungkan dua simpul/Node.
- 000 000

2

Add Node / Delete Node: Menambah Simpul baru atau menghapus Simpul.

Berikut ini adalah contoh penerapan pembuatan objek yang melibatkan peran **Property Bar Shape** Tool.

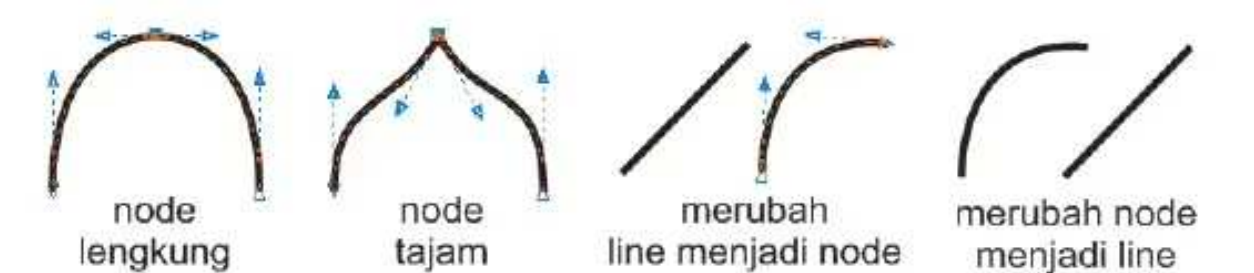

#### Teks & Paragraf (Text Frame)

- Klik ikon Text Tool.
- Klik pada area kerja. Lalu ketikkan teks yang diinginkan.
- Klik lalu drag pada area kerja untuk membuat 1 paragraf teks. Ukuran paragraf dapat diatur seperti mengatur bentuk *Rectangle*.
- Perataan teks (*Left, Center, Right & Even*) dapat
   diatur melalui icon di Preperty Bar Text Tool.

# Salah satu contoh bentuk paragraf teks yang bentuknya divariasikan dan dipecah menjadi 3 paragraf.

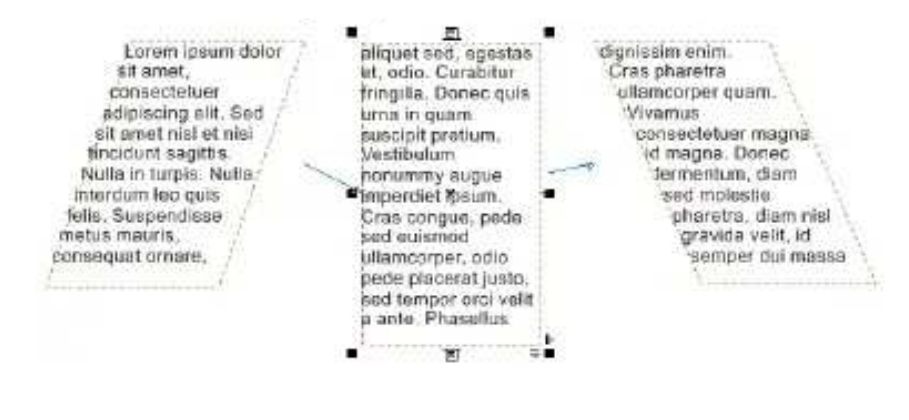

# Contoh teks 1 baris non-paragraf : SMK N 1 Bojongsari

### Contoh teks Text Frame / berparagraf :

MK Negeri 1 Bojongsari adalah Sekolah Menengah Kejuruan yang berdiri pada tahun 200x dan berlokasi tidak jauh Bengan icon wisata kabupaten Purbalingga Jawa Tengah, yaitu objek wisata Owabong. Berlokasi sangat strategis di daerah sejuk sehinggal mudah dijangkau oleh kendaraan umum dalam dan luar kota. Awal berdiri hariya terdiri dari 2 jurusan atau program studi, Tata Busana dan Tata Boga (Restoran). Namun seiring: dengan berjalannya waktu dan menjawab animo masyarakat akan pentingnya dunia ICT (Information & Communication Technology ) atau luga dikenal dengan nama Teknologi nformasi & Komunikasi (TIK), maka pada tahun ajaran 2009 SMK Negeri 1 Bojongsari menambah program studi: baru yaitu Multimedia. ...... Ŭ

# Mentransformasi Objek

Setelah belajar bagaimana caranya membuat objek (menggambar) maka tahap selanjutnya adalah bagaimana objek-objek yang telah kita gambar tersebut ditransformasikan. Seperti digeser, diperbesarperkecil bentuknya, diputar (rotasi), dimiringkan dan direfleksikan (efek cermin).

- Menggeser Objek
  - Klik *Pick Tool* sampai muncul 8 kotak hitam kecil di sekeliling objek.
  - Pilih objek yang ingin digeser.
  - Lalu drag ke posisi yag diinginkan.
  - Bila menginginkan posisi baru yang sejajar dengan yang lama, tahan Ctrl ketika drag.
  - Bila ingin menduplikasi objek ketika menggeser, klik kanan selesai drag.

### Merubah dimensi objek

- Pilih objek yang ingin dirubah dimensinya.
- Drag salah satu dari 8 kotak hitam sampai ukuran yang diinginkan terpenuhi.
- Bila ingin menduplikasi objek ketika merubah dimensinya, klik kanan selesai drag.

### Memutar Objek

- Pilih objek yang ingin putar.
- Klik sekali lagi sehingga 8 kotak hitam berubah menjadi gambar panah berputar.
- Drag sampai posisi putaran yang diinginkan terpenuhi.
- Bila ingin menduplikasi objek ketika memutarnya, klik kanan selesai drag.

### Memiringkan Objek

- Pilih objek yang ingin miringkan.
- Klik sekali lagi sehingga 8 kotak hitam berubah menjadi gambar panah berputar.
- o Drag pada panah

horizontal/vertical.

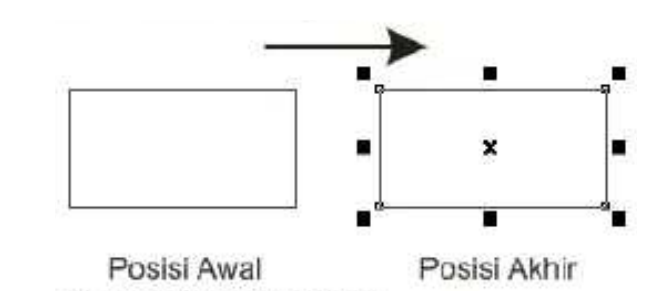

### TIPS :

Jika ingin menduplikasi objek dengan nilai step tertentu, tekan **Ctrl+D** lalu masukkan nilai pergeserannya. Misalnya, ingin menduplikasi objek setiap 5 mm.

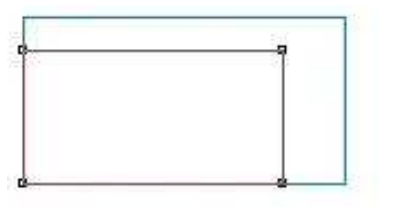

## TIPS :

Jika ingin merubah dimensi objek dapat juga dengan menggunakan tool Free Transform Tool di tool box.

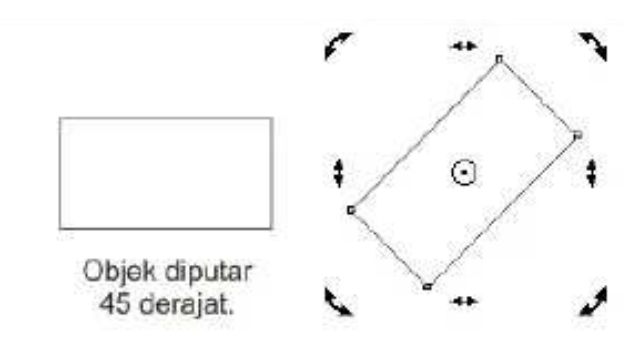

### TIPS :

Jika ingin memutar objek dapat juga dengan menggunakan

tool Free Transform Tool di tool box. Titik pusat putaran akan sangat bergantung dari di mana kita pertama kali mengklik objek.

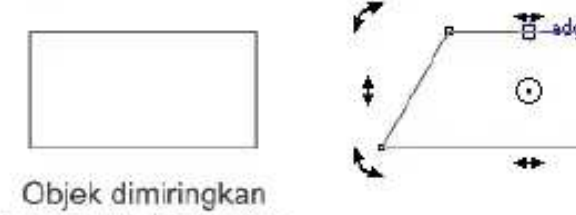

horizontal 45 derajat.

Tool Free Transform dapat juga digunakan untuk memiringkan objek. Tekan Ctrl agar miring sejajar horizontal/vetikal.

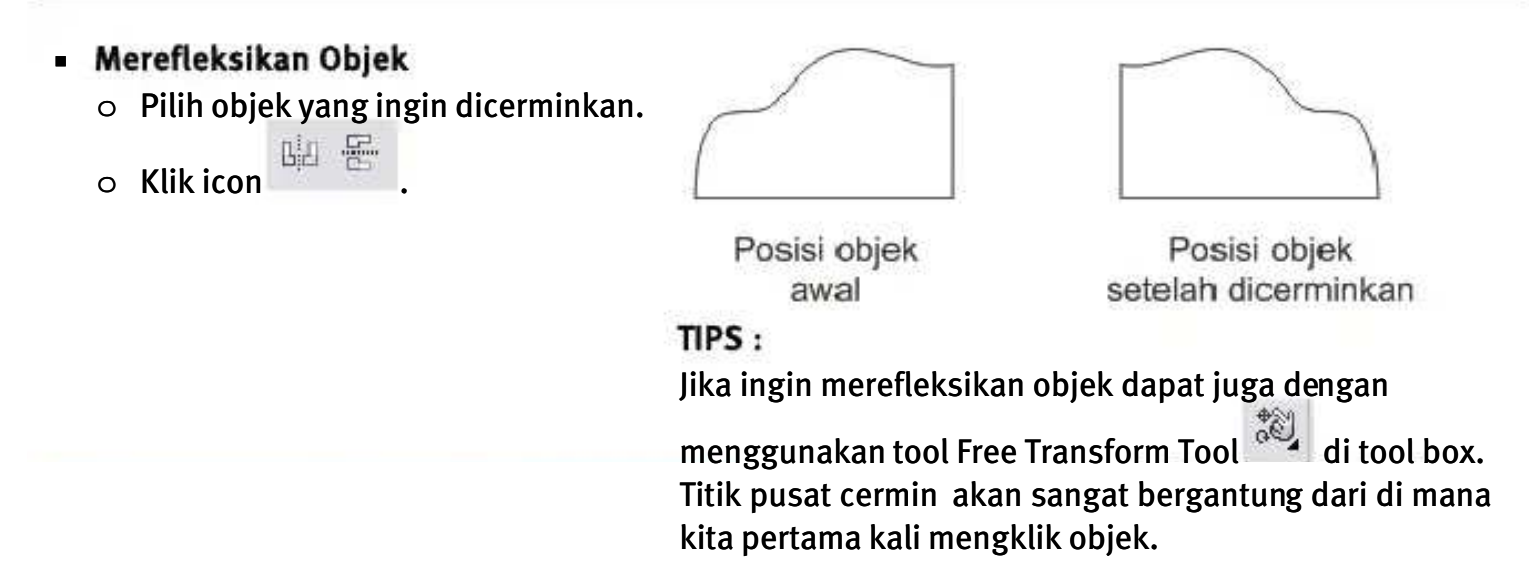

# Prioritas Urutan Objek

Pengertian proritas objek di sini adalah objek mana yang akan muncul paling atas atau bawah jika terjadi penumpukan beberapa objek. Jika kita membuat banyak objek maka objek yang pertama kali dibuat akan berada pada tumpukan terbawah/terakhir sedangkan objek yang terakhir dibuat akan berada pada tumpukan teratas. Jika kita menginginkan objek yang kita buat muncul paling atas atau paling bawah atau mungkin bergeser satu tingkatan maka diberlakukan **Stacking Order/urutan objek**.

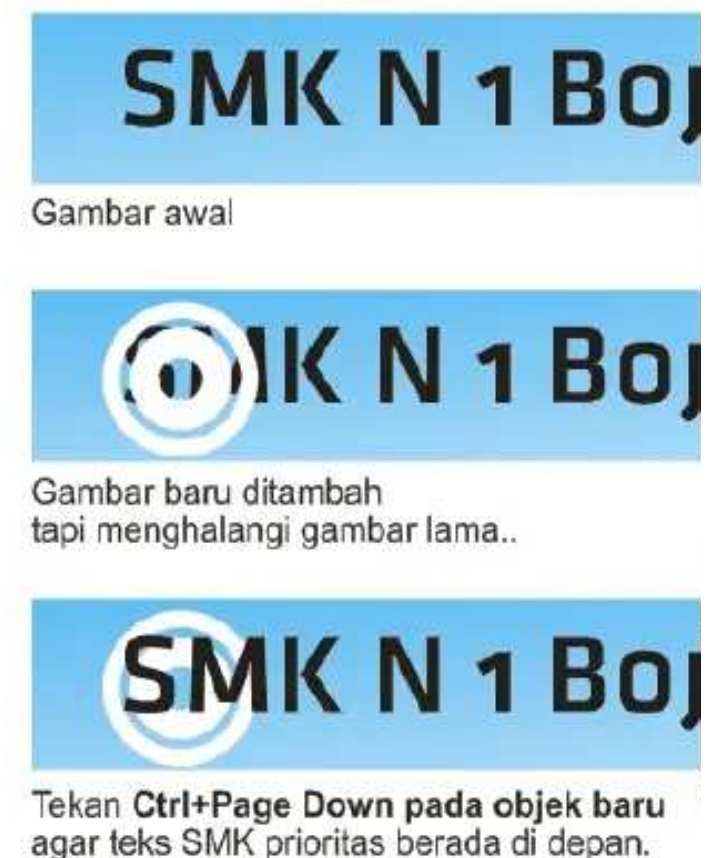

Cara mudah merubah urutan objek adalah :

- Klik objek lalu tekan Ctrl+Page Down jika ingin memindahkan objek ke belakang atau
- tekan Ctrl+Pg Up jika ingin memindahkan objek ke depan.

Jika klik kanan pada objek lalu pilih **Order,** akan ada beberapa pilihan urutan objek :

| 9   | To Front Of Page          | Ctrl+Home  |
|-----|---------------------------|------------|
| 6   | To <u>B</u> ack Of Page   | Ctrl+End   |
| 몋   | To Front Of Layer         | Shift+PgUp |
| 3   | To Back Of L <u>a</u> yer | Shift+PgDn |
| 막   | Forward <u>O</u> ne       | Ctrl+PgUp  |
| 2   | Back O <u>n</u> e         | Ctrl+PgDn  |
| Ē   | In Front Of               |            |
| ्रा | B <u>e</u> hind           |            |
| 词   | <u>R</u> everse Order     | 0          |

Namun jika kita tersesat dalam ribuan objek yang saling bertumpuk satu sama lain maka cara mengatur objek yang paling mudah adalah dengan menggunakan **Layer**. Layer dapat diakses lewat menu **Windows -> Dockers -> Object Manager**. Berikut ini contoh Object Manager yang menghandle ratusan objek. Objek-objek tersebut terbagi ke dalam beberapa layer untuk memudahkan pengaturan.Kita dapat fokus ke suatu layer sehingga objek-objek di dalamnya tidak mengganggu objek-objek di layer yang lain.

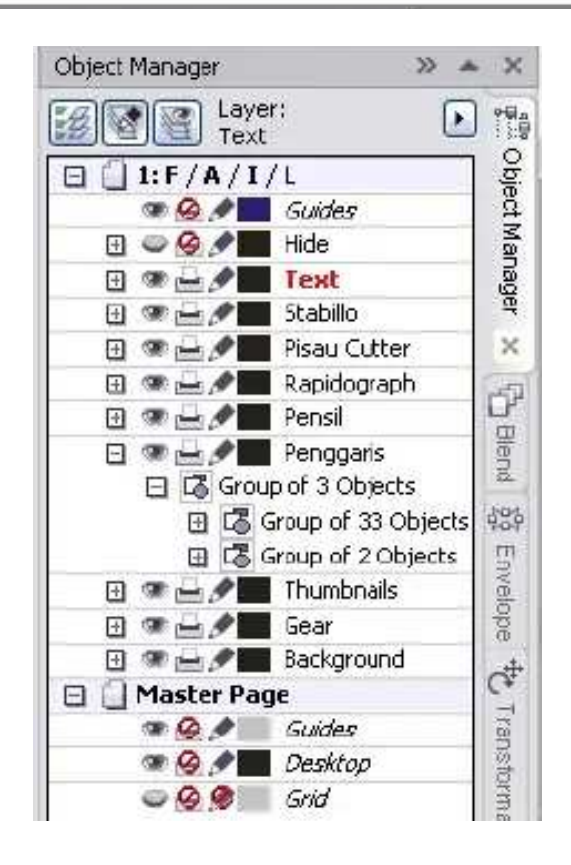

Prinsip *Layer* adalah sama halnya seperti lapisan plastik transparan. Dengan menggunakan sistem Layer maka beberapa objek dapat dikelompokkan menjadi satu dan menempati satu lapisan/layer. Masing-masing kelompok dipisahkan ke dalam layer yang berbeda.

Tujuannya :

- 1. Agar tidak mengganggu objek lainnya ketika sedang diedit.
- 2. Bekerja lebih fokus hanya pada objek yang diedit.
- 3. Semua objek lebih teratur dan terorganisir.
- 4. Design terlihat lebih profesional.

# Perataan Objek

Masih dalam pembahasan manajemen atau pengaturan objek, kali ini kita akan mengatur perataan objek agar terlihat rapi. Perataan atau *alignment* biasanya terjadi jika kita menggunakan satu objek sebagai tolok ukur perataan objek-objek lainnya.

Perataan objek terdiri dari Rata Kanan (R), Kiri (L), Tengah (C), Atas (T) dan Bawah (B).

| Align and Distri                                                           | bute 🛛 🔯                                                                                                    | Salah satu syarat perataan o                                   | bjek-objek adalah ada                        |
|----------------------------------------------------------------------------|----------------------------------------------------------------------------------------------------|----------------------------------------------------------------|----------------------------------------------|
| Align Distribute                                                           |                                                                                                    | satu objek yang menjadi                                        | tolok ukur perataan<br>yang lain dapat       |
| μί 🗌 Γορ                                                                   | Left Certer Right<br>Align Objects To:                                                                                 | mengikutinya. Objek yang<br>menjadi tolok ukur perataan.       | terakhir diklik akan                         |
|                                                                            | Active objects                                                                                                    | Objek palakan                                                  |                                              |
| Center                                                                     | For Text Source Objects Use:                                                                                           | teratas                                                        |                                              |
| n Bottom                                                                   | Bounding box                                                                                                    |                                                                |                                              |
|                                                                            | Apply Close                                                                                                    | Objek-objek<br>sebelum diratakan                               | Objek-objek<br>setelah diratakan<br>atasnya, |
| Cara meratakar<br>Pilih <u>beberapa</u><br>Property Bar,<br>akan muncul. P | n objek:<br>a objek, lalu klik icon di<br>kotak dialog <b>Align &amp; Distribute</b><br>ilih perataan yang diinginkan. | Contoh objek-objek rata kana<br>3. terakhir ini<br>2. lalu ini | an :                                         |
|                                                                            |                                                                                                    | 1. klik ini                                                    |                                              |

## **Membentuk Ulang Objek**

Sering kita menghendaki objek-objek yang sudah ada ingin dibentuk ulang sehingga menghasilkan objek baru namun dengan bentuk yang kurang lebih sama alias tidak jauh berbeda dengan aslinya. Di CorelDRAW kita dapat membentuk ulang objek-objek yang sudah ada dengan cara :

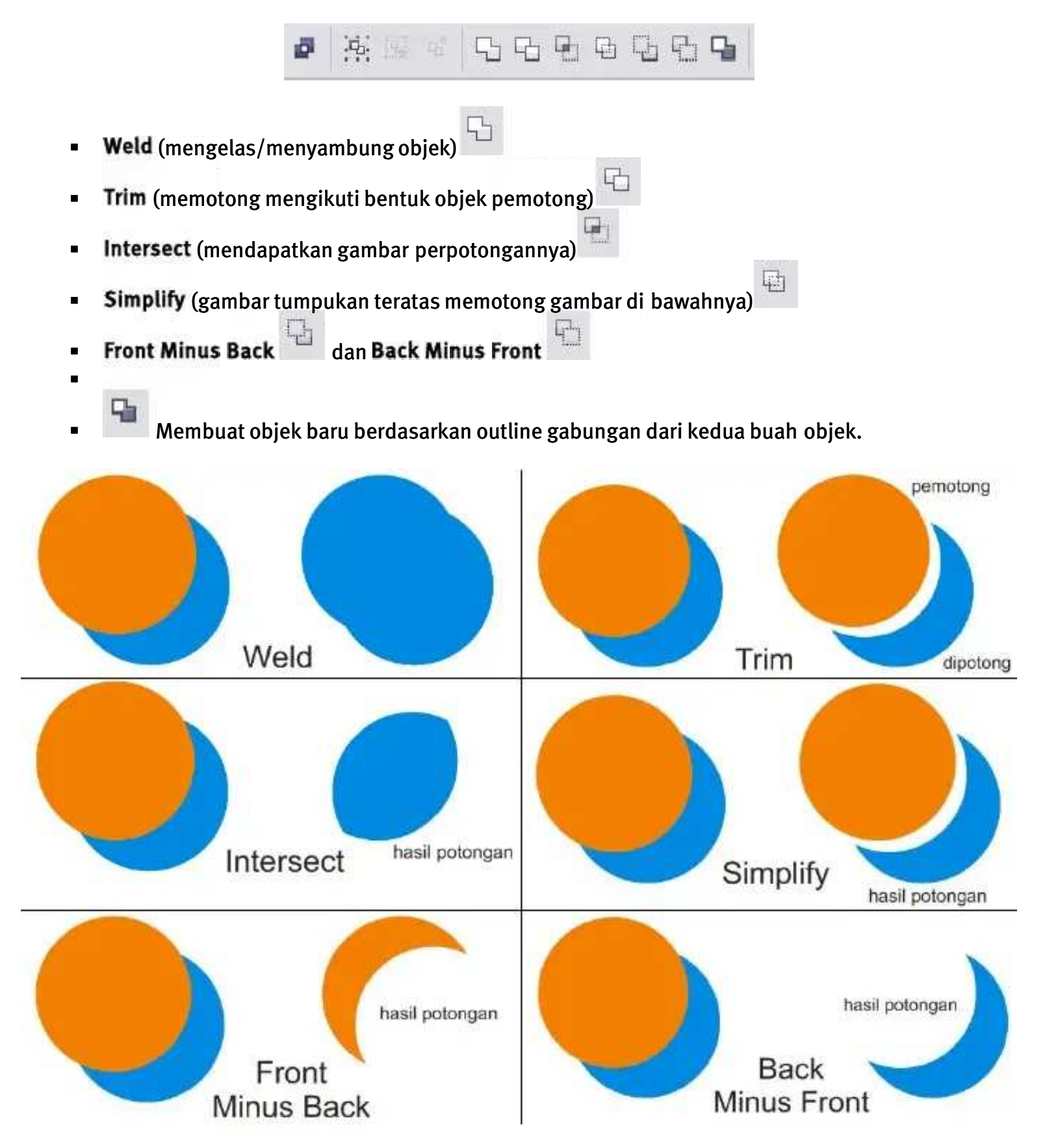

Selain dengan cara di atas, pengaturan objek yang biasa dilakukan adalah dengan mengelompokkan objek atau **Groupping**. Caranya, pilih/seleksi beberapa objek lalu tekan **Ctrl+G**. Pengelompokkan berguna untuk memudahkan pengeditan secara serentak ke beberapa buah objek gambar. Jika ingin menguraikan objek yang digroup cukup tekan **Ctrl+U** pada objek yang tergroup tersebut.

## Alat-Alat Bantu Menggambar

Suatu artwork yang hebat merupakan sebuah hasil proses yang panjang. Meliputi proses kreatif mulai dari pencarian ide, sketsa, sampai final artwork. Selain tool-tool atau alat-alat yang sudah disebutkan di atas, masih ada lagi beberapa alat bantu menggambar di CorelDRAW.

Mereka adalah :

Ruler

Satuan Ruler atau penggaris dapat kita tentukan lewat Property Bar Pick Tool. Centimeter, milimeter, meter, pixel, point dan lain-lain.

Cara menampilkannya/menyembunyikannya cukup masuk ke View -> Ruler.

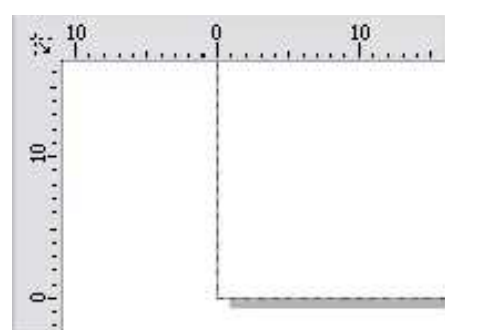

Grid

Bermanfaat agar objek-objek di area kerja kita lebih teratur. Teruatama untuk Alignment atau perataan. Cara menampilkannya/menyembunyikannya cukup masuk ke **View** -> **Grid**.

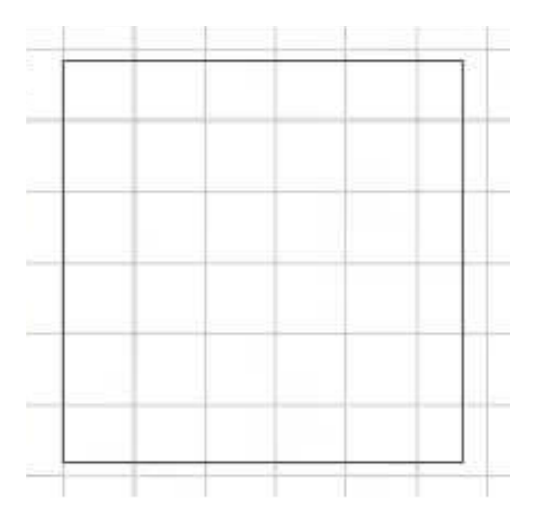

Guidelines

Tool yang sangat vital karena dengan guideline semua objek dapat diatur menurut garis pandu yang telah kita tentukan sebelumnya. Cara membuatnya cukup drag Ruler/penggaris ke area kerja kita. Menampilkannya/menyembunyikannya cukup masuk ke **View -> Guidlines**.

# Latihan 2

## Membuat Objek-Objek Sederhana

 Membuat logo sederhana. Buatlah teks KREATIKA MAGAZINE, gambar kotak persegi panjang warna hitam di bawah teks KREATIKA.

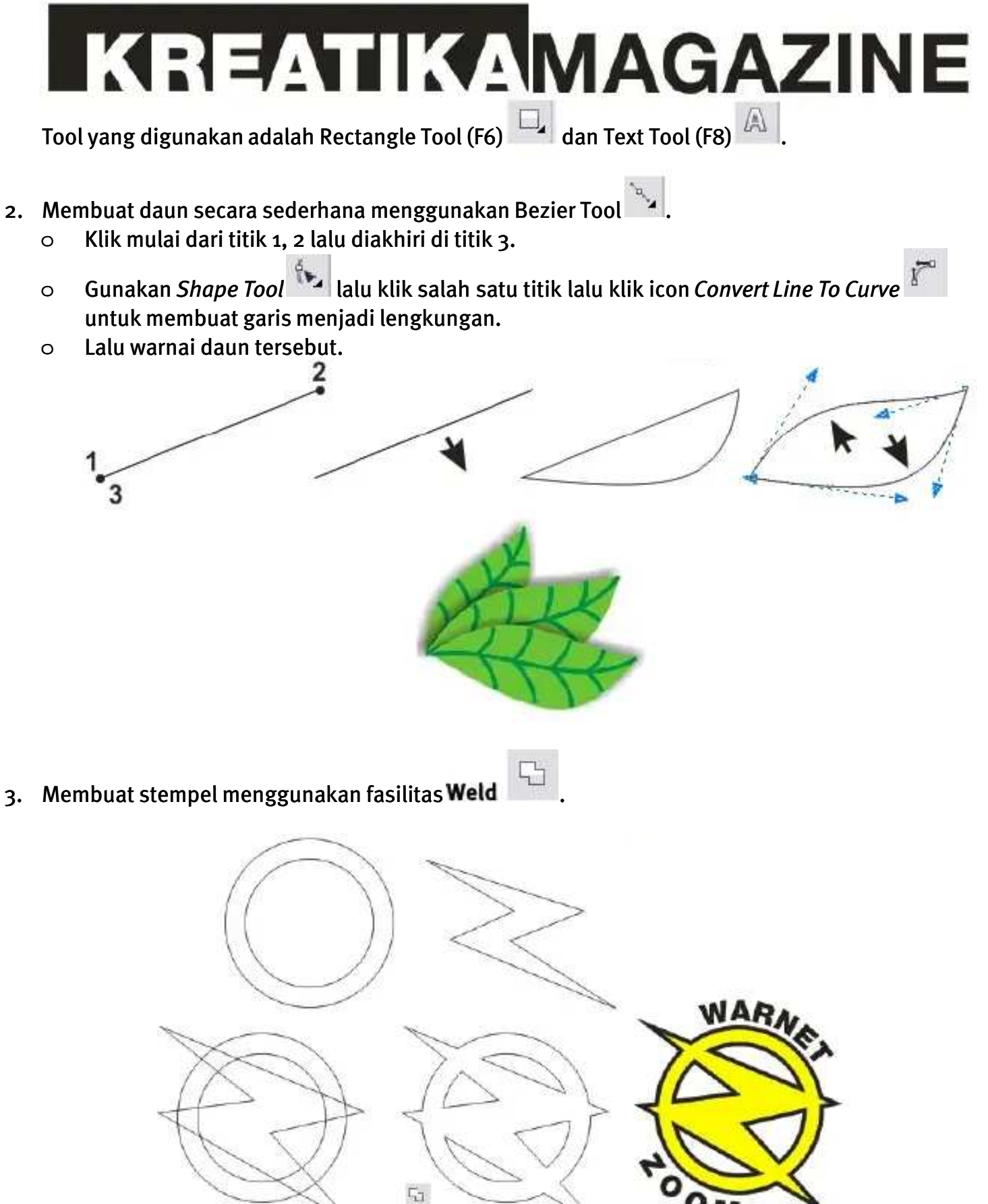

4. Membuat logo **TOYOTA** menggunakan fasilitas Combine Setelah selesai, ratakan ketiga objek tersebut menjadi rata tengah secara vertikal.

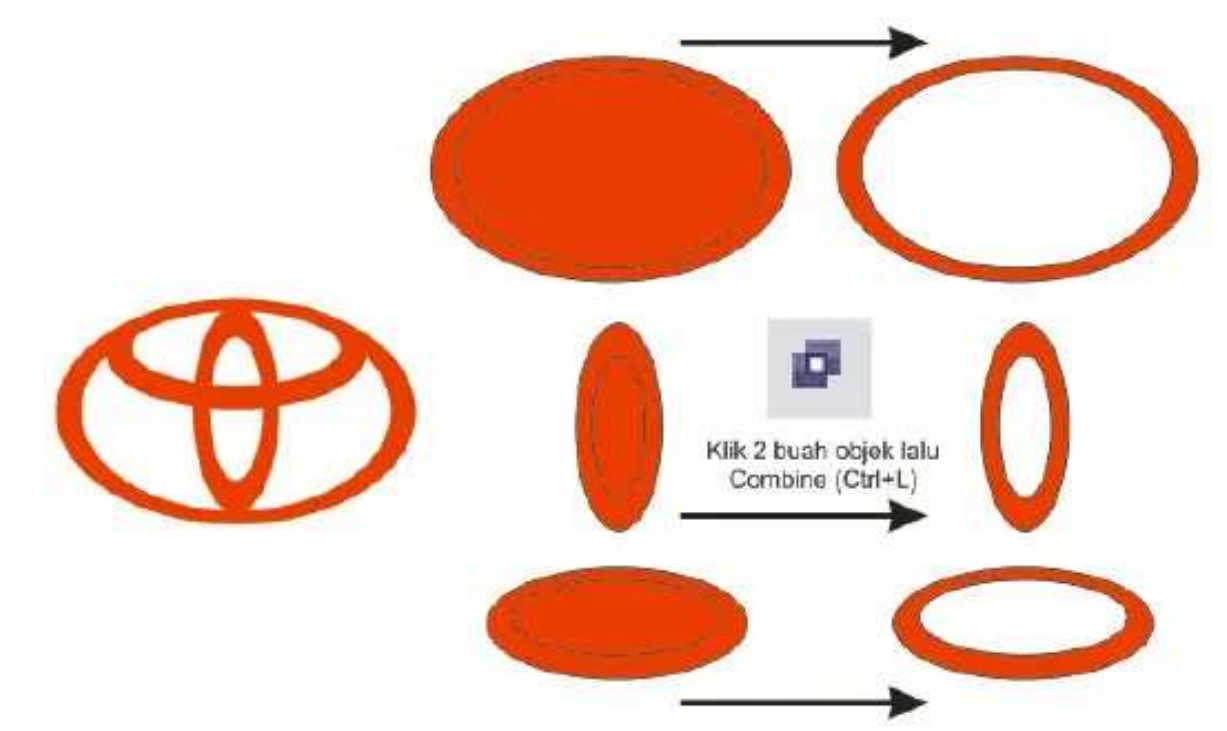

- 5. Membuat teks mengikuti alur sebuah kurva (path).
  - Buatlah beberapa 'potong' teks.
  - Buat juga sebuah lingkaran. Teks akan mengikuti alur lingkaran.
  - Klik teks yang akan dirubah alurnya lalu klik Text -> Fit Text To Path.
  - Arahkan kursor mouse ke sebuah lingkaran atau kurva/path yang dituju.

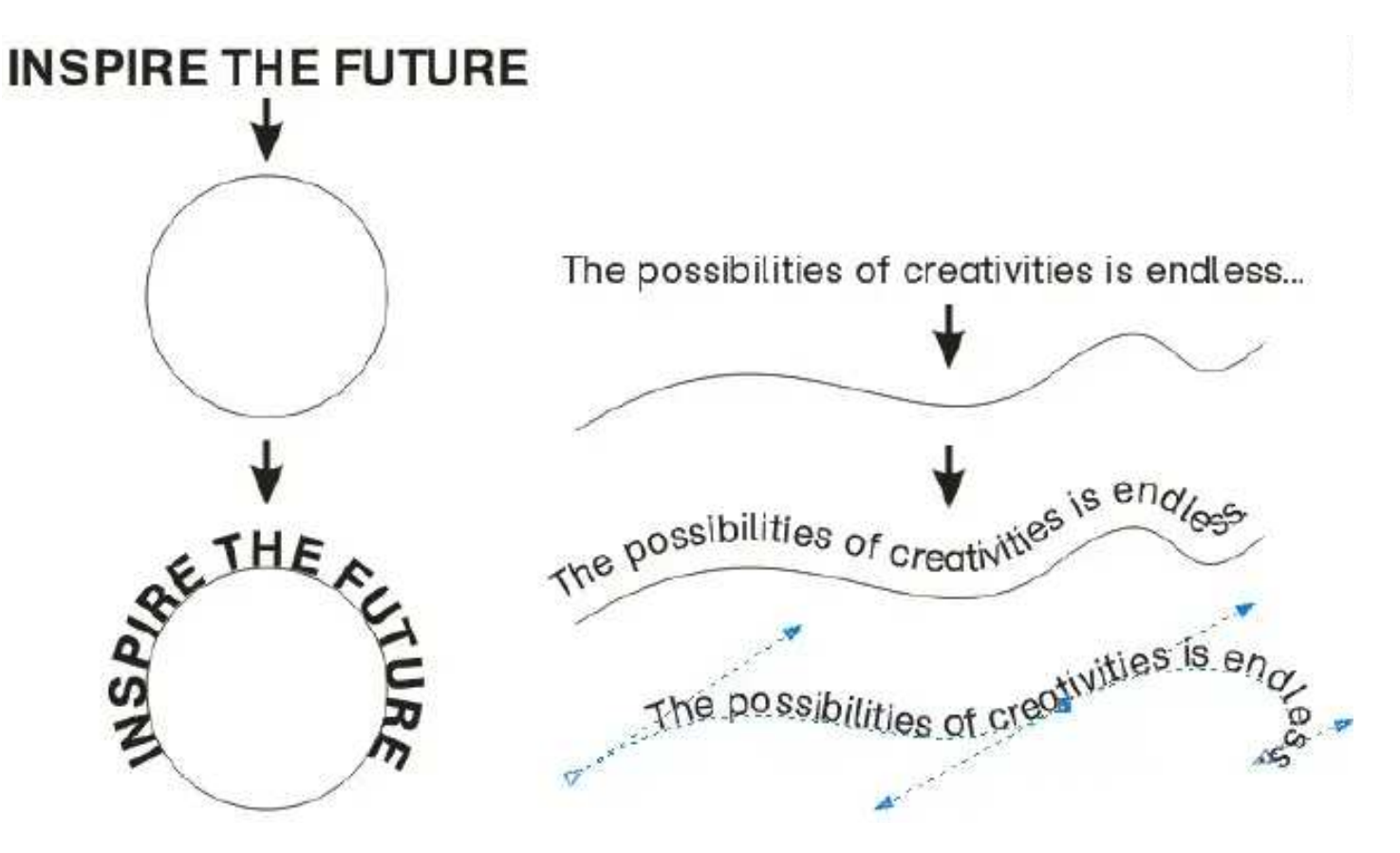

# Mewarnai Bentuk

Setelah kita berkenalan dengan tool-tool di CorelDRAW dan telah mempelajari bagaimana caranya menggambar di CorelDRAW, sekarang kita akan mempelajari bagaimana caranya mewarnai objek-objek yang telah kita buat.

Warna terdiri dari 2 jenis yaitu

Warna solid atau warna blok.
 Di CorelDRAW warna solid/blok dikenal dengan nama Uniform Fill.

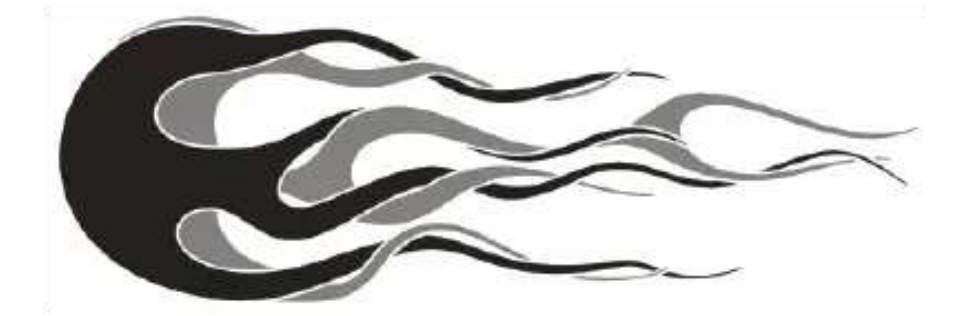

Warna gradasi (transisi suatu warna ke warna yang lain)
 Di CorelDRAW gradasi dikenal dengan nama

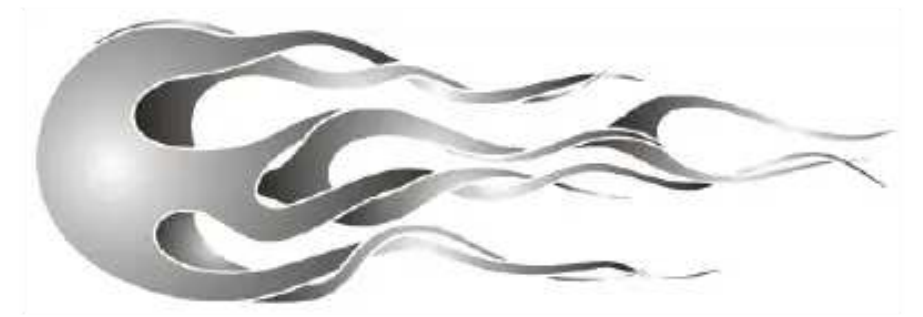

Sedangkan menurut <u>letaknya</u> ada 2 jenis warna, yaitu :

Warna Fill (Uniform Fill)
 Warna yang mengisi area objek atau kurva tertutup. <u>Kurva atau objek terbuka tidak dapat diberi</u>

warna fill.

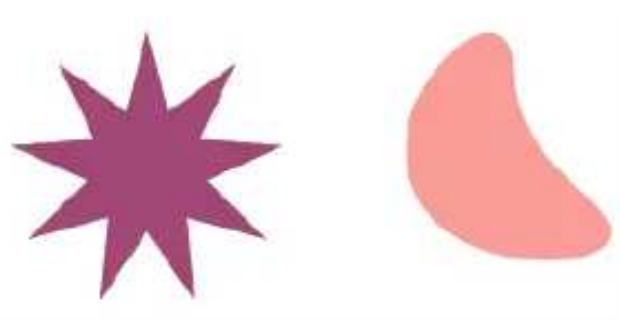

Warna Outline / Line
 Warna yang berada di sekeliling objek.

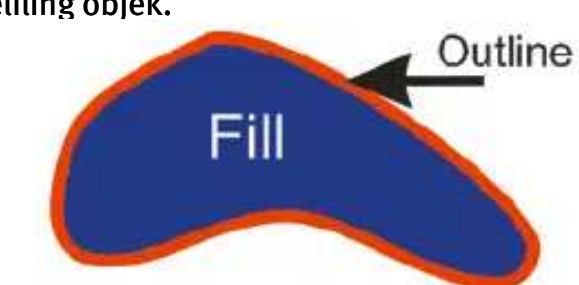

Ada berbagai macam cara mewarnai objek di CorelDRAW namun ada 2 cara yang termudah yaitu :

### Melalui Color Docker

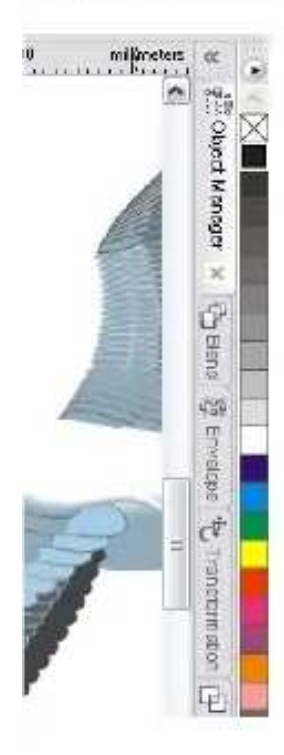

Cukup klik objek yang akan diberi warna kemudian klik salah satu warna yang dikehendaki di **Color Docker**. Contoh Color Docker lihat gambar di samping. Default warna yang tersedia adalah warna **CMYK**. Namun kita masih dapat memilih skema warna yang lain seperti **RGB**, **PANTONE** dan lain lain.

Mewarnai fill objek cukup klik pada warna yang dikehendaki, namun jika ingin mewarnai Outline klik kanan pada warna yang dikehendaki.

### Melalui Kotak Dialog

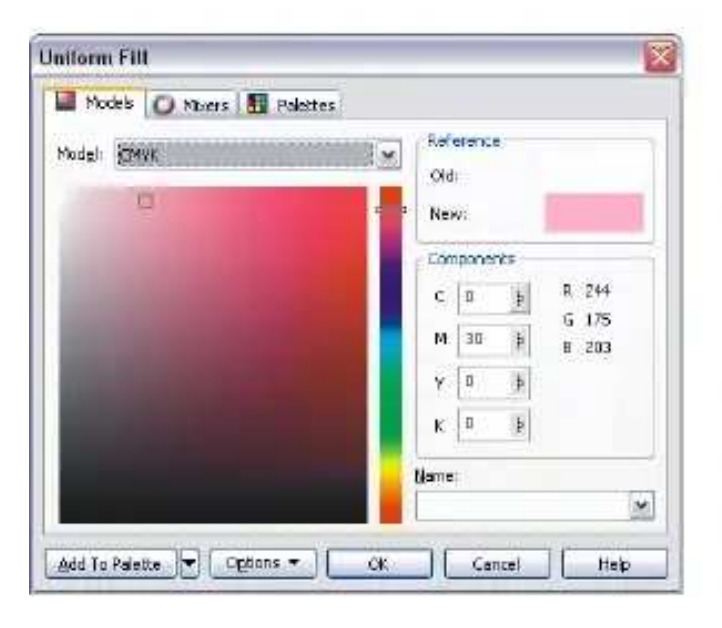

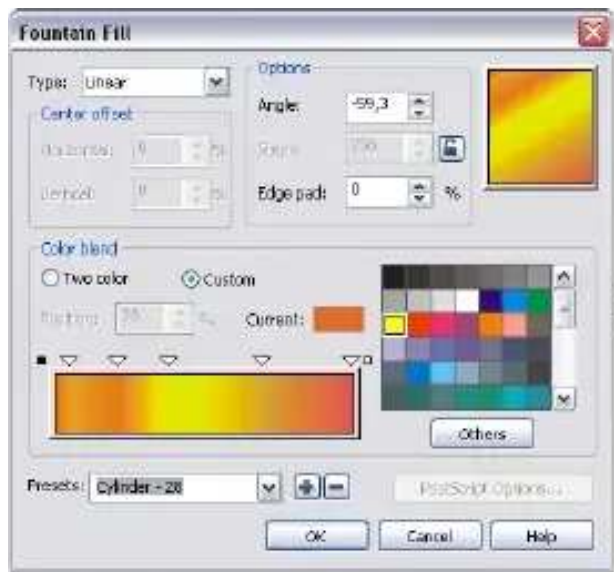

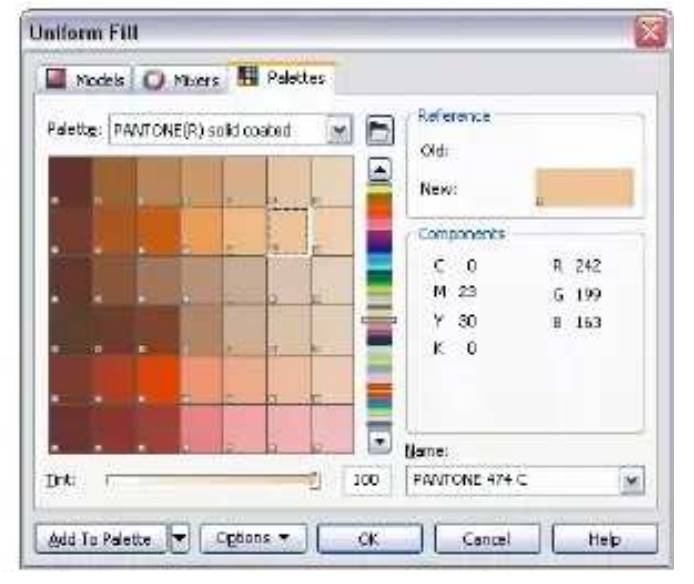

#### Klik objek yang akan diberi warna lalu klik icon

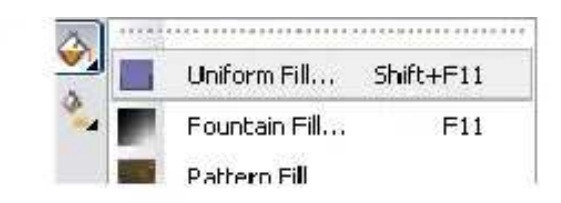

pada tool bar sehingga muncul pilihan Uniform Fill, Fountain Fill dll. Pada pilihan Uniform Fill pilih warna yang dikehendaki menurut Models, Mixers <u>atau</u> Palettes. Lalu klik

Pada Fountain Fill, pilh tipe gradasi baik itu Linear, Radial, Conical atau Square.

Cara termudah untuk menghapus warna pada suatu objek, baik itu warna solid atau gradasi adalah dengan klik pada icon vang terdapat pada Color Docker. Sedangkan untuk menghapus warna outline cukup klik kanan pada icon tadi.

## Mewarnai Objek Dengan Gradasi

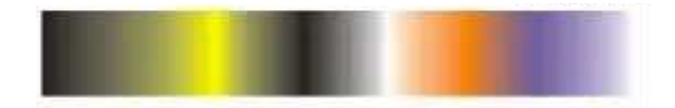

Warna gradasi adalah transisi dari suatu warna ke warna yang lain. Gradasi juga dapat memberikan sensasi tersendiri pada objek yang diwarnai karena dapat menimbulkan kesan dimensi atau adanya ruang yang terdapat pada suatu objek.

- A. Berikut ini langkah-langkah mewarnai objek dengan warna gradasi menggunakan kotak dialog **Fountain Fill**.
  - 1. Klik text tool
  - 2. Ketikkan kalimat MULTIMEDIA

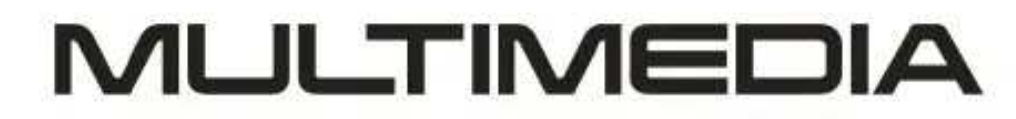

3. Masih dalam keadaan terseleksi, teks **MULTIMEDIA** kita jadikan **Curve**.. **Tekan Ctrl+Q**. Beri warna fill dan outline dengan Black 100 % (C=0, M=0, Y=0, K=100).

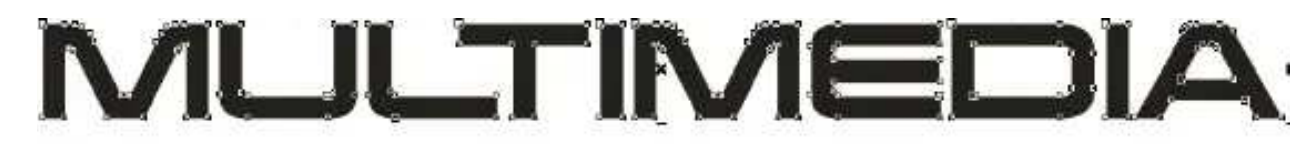

Tekan F11 sehingga terbuka kotak dialog Fountain Fill (lihat gambar halaman sebelumnya).
 Pilih type : Linear, angle = 90°, Edge Pad = o lalu buat skema warna pada Color Blend = Custom seperti ini...

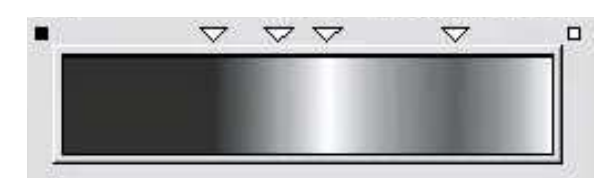

Untuk menambah warna-warna baru di antara kotak hitam dan putih cukuk double klik di antara kedua kotak tersebut. Masing-masing segitiga mengandung satu warna.

5. Klik Ok. Hasil akhir seharusnya seperti gambar di bawah ini.

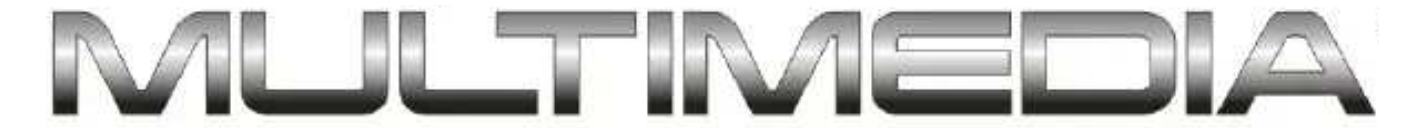

6. Jika suatu objek sudah pernah diisi warna gradasi lalu ingin diedit kembali gradasinya, cukup dengan klik icon Interactive Fill Tool di tool bar lalu pilih Linear. Kemudia kursor mouse akan berubah menjadi slider bertanda panah tempat kita mengatur setting warna gradasi. Di property bar-nya pun ada parameter yang dapat kita isi, mirip dengan parameter yang ada di kotak dialog Fountain Fill.

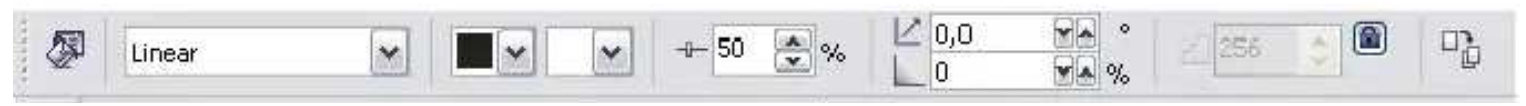

Property Bar Interactive Fill Tool

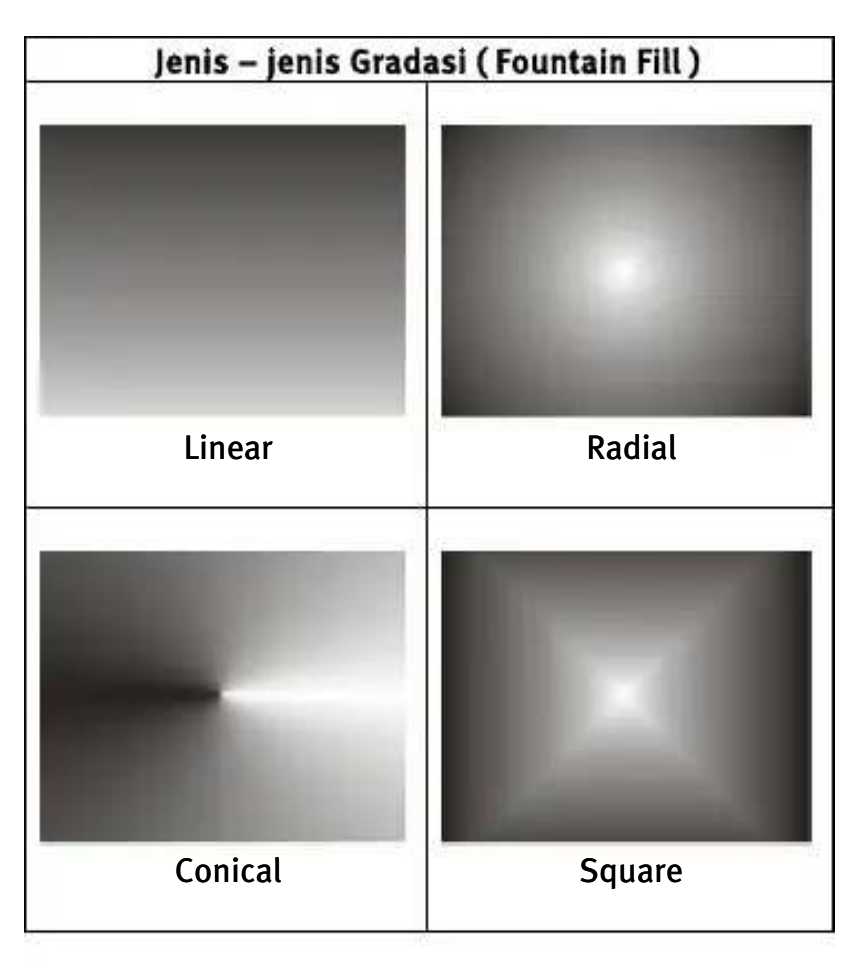

- B. Cara membuat gradasi menggunakan Interactive Fill Tool
  - 1. Buat sebuah objek.

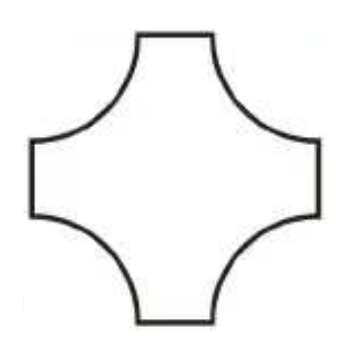

2. Klik icon Interactive Fill Tool . Property Bar yang bersangkutan akan muncul (lihat gambar paling atas halaman ini).

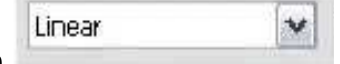

3. Klik Linear pada pilihan Fill Type.

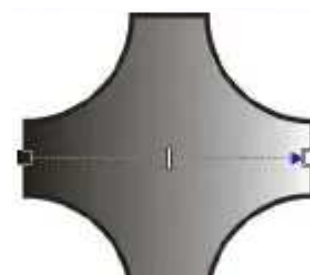

4.

Slider gradasi akan muncul. Jika slider ini muncul berarti kita bebas menentukan bentuk dan arah gradasi sesuai keinginan kita.

5. Ganti warna gradasi (Fountain Fill) dengan merah dan hijau.

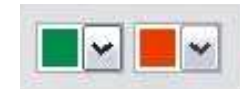

Prinsip dasar gradasi = Transisi dari warna apa ke warna apa.

6. Drag kotak warna pada slider ke mana saja sesuai keinginan kita.

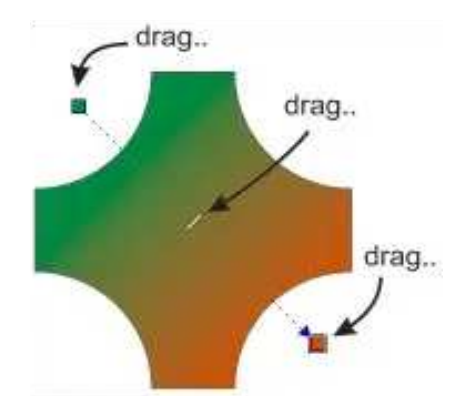

7. Double klik di titik-titik sepanjang slider gradasi. Titik-titik inilah yang akan berisi warna baru selain warna yang sudah kita tentukan sebelumnya (merah & hijau). Sehingga objek tersebut nantinya akan berisi lebih dari 2 warna gradasi.

Memilih warn

lewat pro

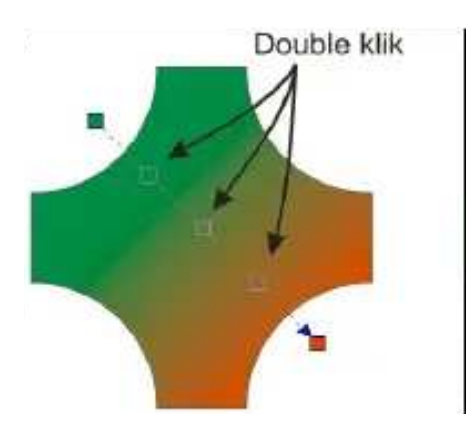

|                           | Warna baru |
|---------------------------|------------|
| a baru cukup<br>perty bar |            |
|                           |            |

8. Slider gradasi dan titik-titik warna masih dapat digeser atau dipindah.

## Mewarnai Objek Dengan Gradasi Mesh Fill

Selain mewarnai gradasi dengan cara di atas, masih ada lagi cara membuat gradasi yang jauh lebih canggih dan fleksibel yaitu menggunakan teknik **Mesh**. Fasilitas ini bermanfaat jika kita ingin membuat gradasi pada area tertentu saja sehingga gambar dapat seperti foto sungguhan.

Area tertentu tersebut adalah point-point dan segment atau titik dan segmen dimana masing-masing titik dan segmen dapat ditentukan kandungan warnanya.

Cara membuat gradasi Mesh dengan Interactive Mesh Fill Tool :

- 1. Buat sebuah objek.
- 2. Lalu klik icon Interactive Mesh Fill Tool
- 3. Objek akan berisi titik-titik yang mana satu titik tersebut dapat diisi warna. Sesuaikan handle dan posisi titiknya seperti kita mengedit sebuah kurva.

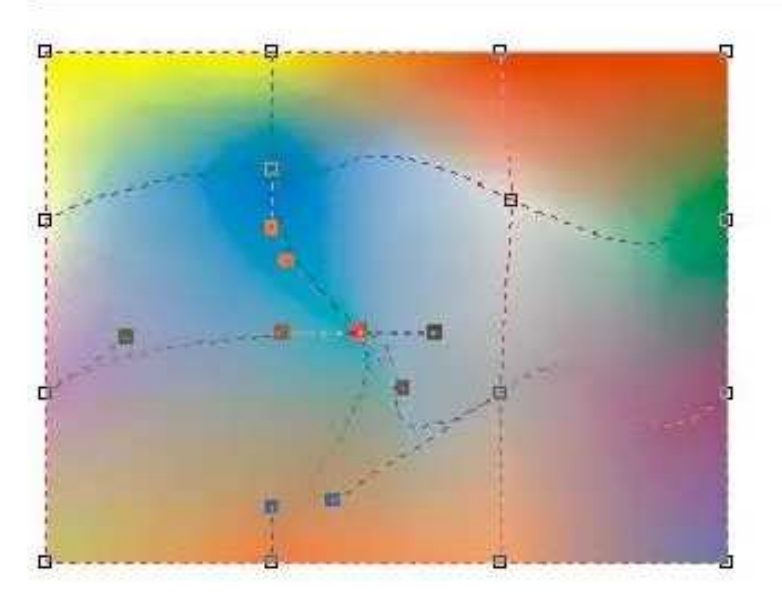

## Satu titik = satu warna.

# **Open Curved & Closed Curved**

Dalam Coreldraw, ada beberapa macam obyek. Secara garis besar ialah :

- Primitives atau Basic Shapes
- Text
- Effects
- Curve
- Bitmap.

Pembuatan objek yang sesuai dengan keinginan sang designer dapat dimungkinkan dengan pembuatan kurva (Curve). Baik itu kurva terbuka atau pun kurva tertutup. Yang paling mendasar adalah obyek yang berjenis curve.

- Kurva mudah diedit secara manual.
- Kurva biasanya langsung disertai outline. outline tersebut dapat dibuat transparan.
- Kurva dapat diperoleh dengan membuatnya dengan curve tools (bezier, freehand, dsb).
- Kurva juga dapat diperoleh sebagai konversi dari primitives, teks, dan effects.
- Kurva dapat dikonversi menjadi obyek bitmap sehingga tidak dapat diedit lagi.

### Latihan

- 1. Buatlah sebuah objek berbentuk rectangle lalu beri fill dan outline.
- Duplikasi rectangle tadi dengan tombol [+] pada numeric pad keyboard.
   Nudge atau geser salah satunya sehingga letak kedua rectangle berdampingan.
- 4. Pilih rectangle yang kanan dengan pick tool, lalu tekan Ctrl+Q.

Jika berhasil, meskipun tampaknya tetap serupa, minimal ada dua perbedaan yang dapat anda perhatikan.

Pertama, jika anda tunjuk dengan pick tool, masing- masing object menunjukkan property bar yang berbeda satu sama lainnya. Ini adalah sebagai akibat bahwa pada <u>saat menekan **Ctrl+Q**</u>, <u>kita merubah</u> <u>salah satu rectangle menjadi curve</u>. Jadi mengingat bahwa isi dari property bar tergantung jenis obyek, dan pick tool dapat kita anggap bersifat netral, maka jelas property bar akan menampilkan isi yang berbeda jika anda memilih sebuah rectangle dibanding bila anda memilih sebuah curve, yang sudah tentu memiliki Property Bar sendiri.

Hal kedua yang dapat kita amati adalah seperti dituniukkan oleh gambar.

Tampak bahwa memindahkan control points pada sebuah curve (meskipun merupakan hasil konversi dari rectangle), menghasilkan bentuk yang berbeda dengan jika anda melakukan hal yang sama terhadap rectangle.

### TIP\$ :

Untuk membuat sudut lengkung pada Rectangle cukup seleksi rectangle lalu tekan F10. Kemudian geser salah satu sudutnya sampai bentuk sudut yang diinginkan terpenuhi.

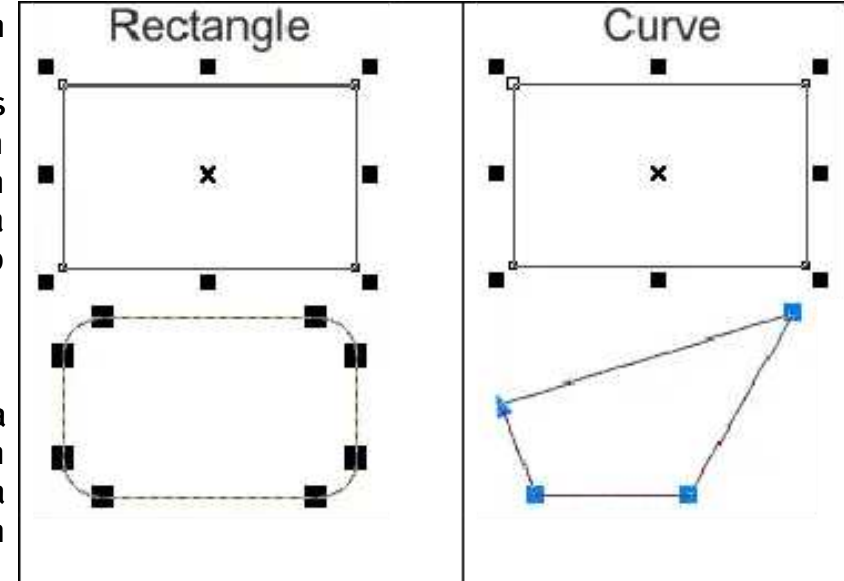

Tekan **Ctrl+Q** untuk merubah objek dasar / basic shape & teks menjadi Curve agar mudah diedit bentuknya.

## **Open Curve**

Open Curve atau kurva terbuka tidak dapat berisi warna karena hanya terdiri dari oultine atau garis atau juga segmen.

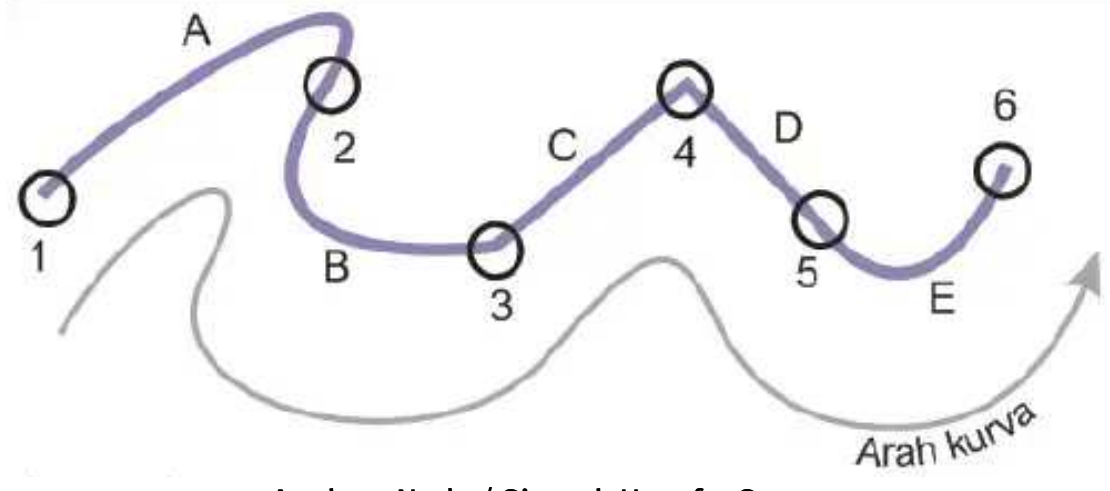

Angka = Node / Simpul, Huruf = Segmen

#### Node

Berikutnya, kita akan membicarakan tentang *node*. Perlu diketahui bahwa ada tiga macam node: **Cusp, Smooth**, dan **Symmetrical**.

**Cusp** adalah satu- satunya jenis node yang dapat membentuk sudut tajam. Pada contoh tampak *node* dengan jenis *cusp*, membentuk sudut antara segment line dan curve.

**Symmetrical** adalah *node* tidak bersudut atau tumpul yang mempunyai handle yang simetris atau sama panjang pada kedua ujungnya.

Sedangkan **Smooth** mempunyai handle *node* yang tidak sama panjang kedua ujungnya.

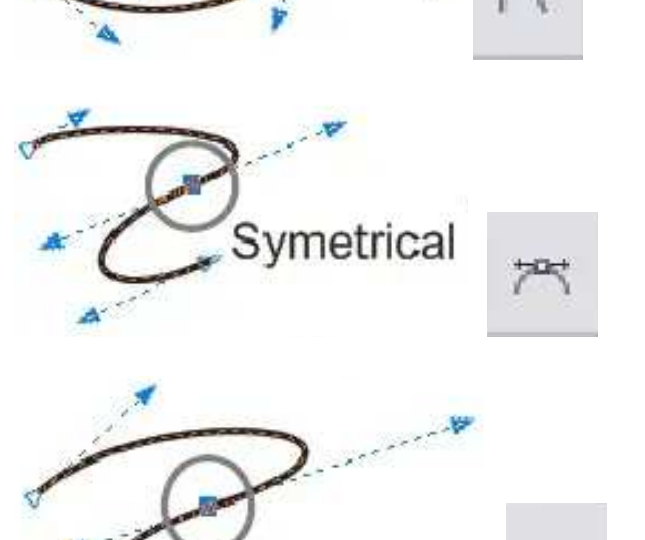

Smooth

000

pada property bar

Menambah atau mengurangi node dapat dilakukan dengan klik icon atau **Shape Tool** atau <u>double klik</u> pada sebuah segmen. Untuk contoh lihat gambar berikut :

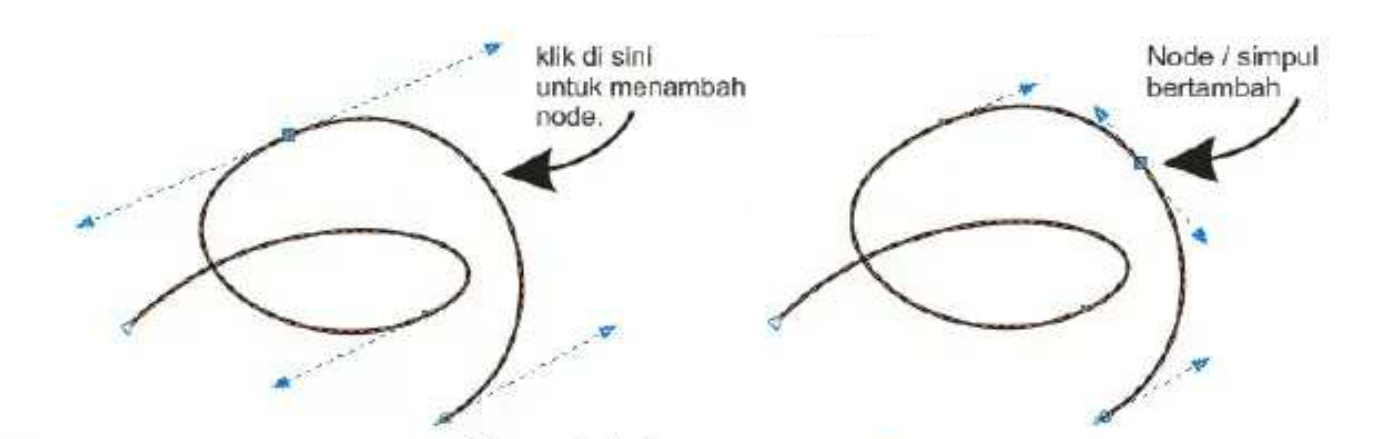

# **Closed Curve**

Closed Curve atau kurva tertutup dapat berisi warna dan pembuatannya kurang lebih sama dengan Open Curve. Lihat penjelasan berikut untuk :

Pembuatan Closed Curve dari Open Curve.

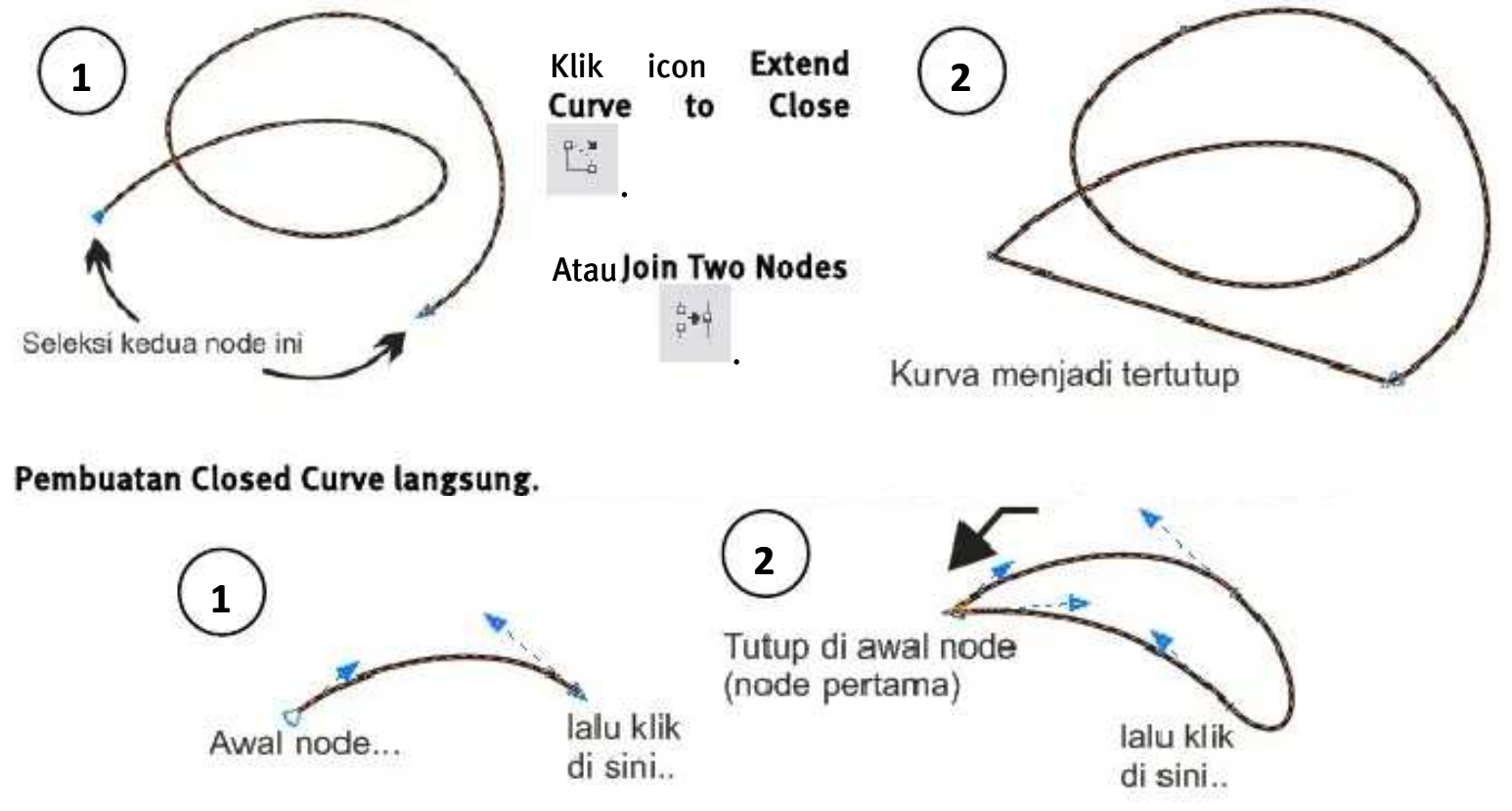

### Membuka Close Curve

+-8

Close Curve atau kurva terutup dapat dibuka sehingga menjadi Open Curve. Icon yang digunakan adalah

Break Curve

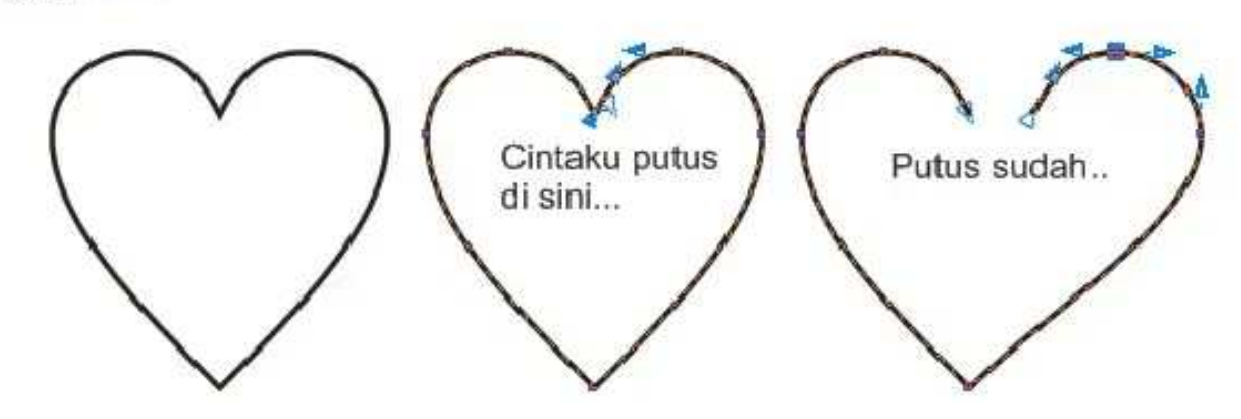

### LATIHAN

Buatlah gambar seperti di bawah ini (kurva tertutup).

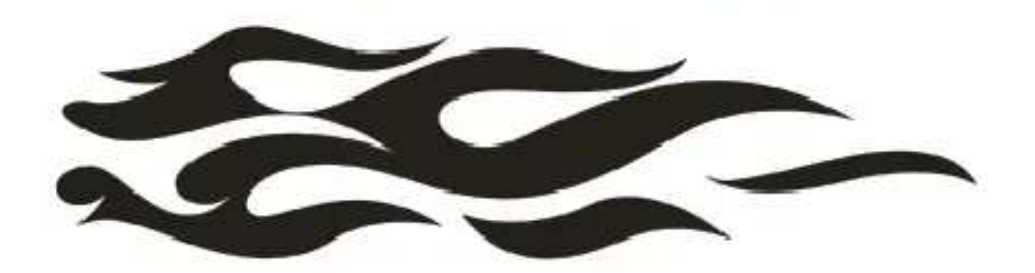

# Pengolahan Objek Tingkat Lanjut

Selain mempunyai kemampuan menggambar, CorelDRAW juga dibekali dengan kemampuan pengolahan objek tingkat lanjut. Seperti :

## Blend

Pengertian BLEND adalah pencampuran 2 bentuk objek sehingga membentuk objek baru yang ditentukan oleh langkah atau step.

Berikut ini langkah-langkah untuk membuat objek dengan efek Blend.

- 1. Buat 2 buah objek dengan bentuk yang berbeda.
- 2. Seleksi kedua objek tersebut lalu klik icon **Interactive Blend Tool** di tool box. Ingat, penekanan icon ini akan mengaktifkan Property Bar dari tool yang bersangkutan.

| Presets   | x: 49,848 mm | 15,885 mm   | 20                     | Me fond le la | Too a | AT 40 50 4 -4 10.00 |
|-----------|--------------|-------------|------------------------|---------------|-------|---------------------|
| Preseisa. | y: 252,2 mm  | 1 27,371 mm | 1 Feb 1 4 1 25 4 11 10 | and a         |       |                     |

3. Keterangan dari masing masing parameter :

| Presets    | Menentukan jenis-jenis blend.                                               |
|------------|-----------------------------------------------------------------------------|
|            | Menentukan apakah hasil blend berdasarkan jumlah step atau jarak per objek. |
| ≝2 8 💌 🖌 🕬 | Menentukan jumlah step dan jarak objek antar blend (dengan satuan unit).    |
| 🚰 🔐 🖷      | Menentukan arah blend.                                                      |
| a, 🔐       | Menentukan akselerasi objek yang diblend.                                   |
| 2 . 2      | Opsi blend tambahan seperti memecah blend dari objek induk.                 |
| 8          | Menghapus efek blend pada suatu kumpulan objek.                             |

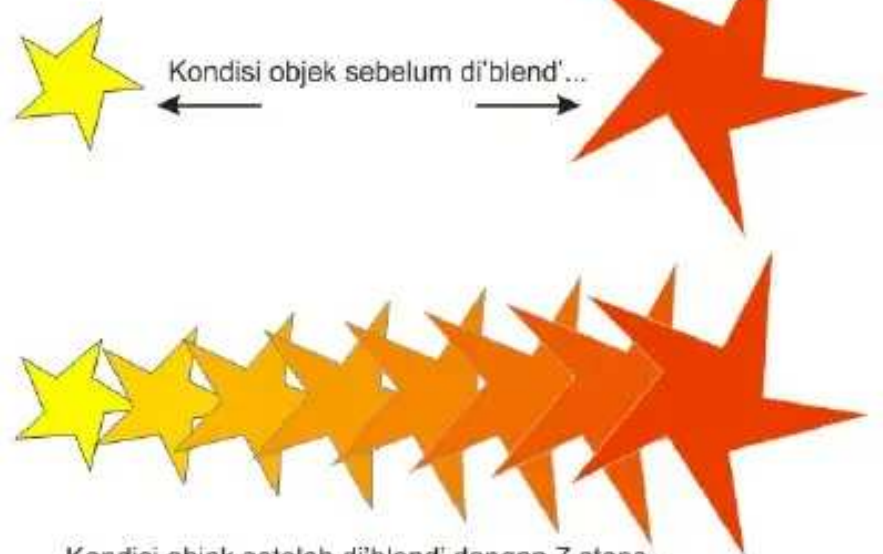

Kondisi objek setelah di'blend' dengan 7 steps ...

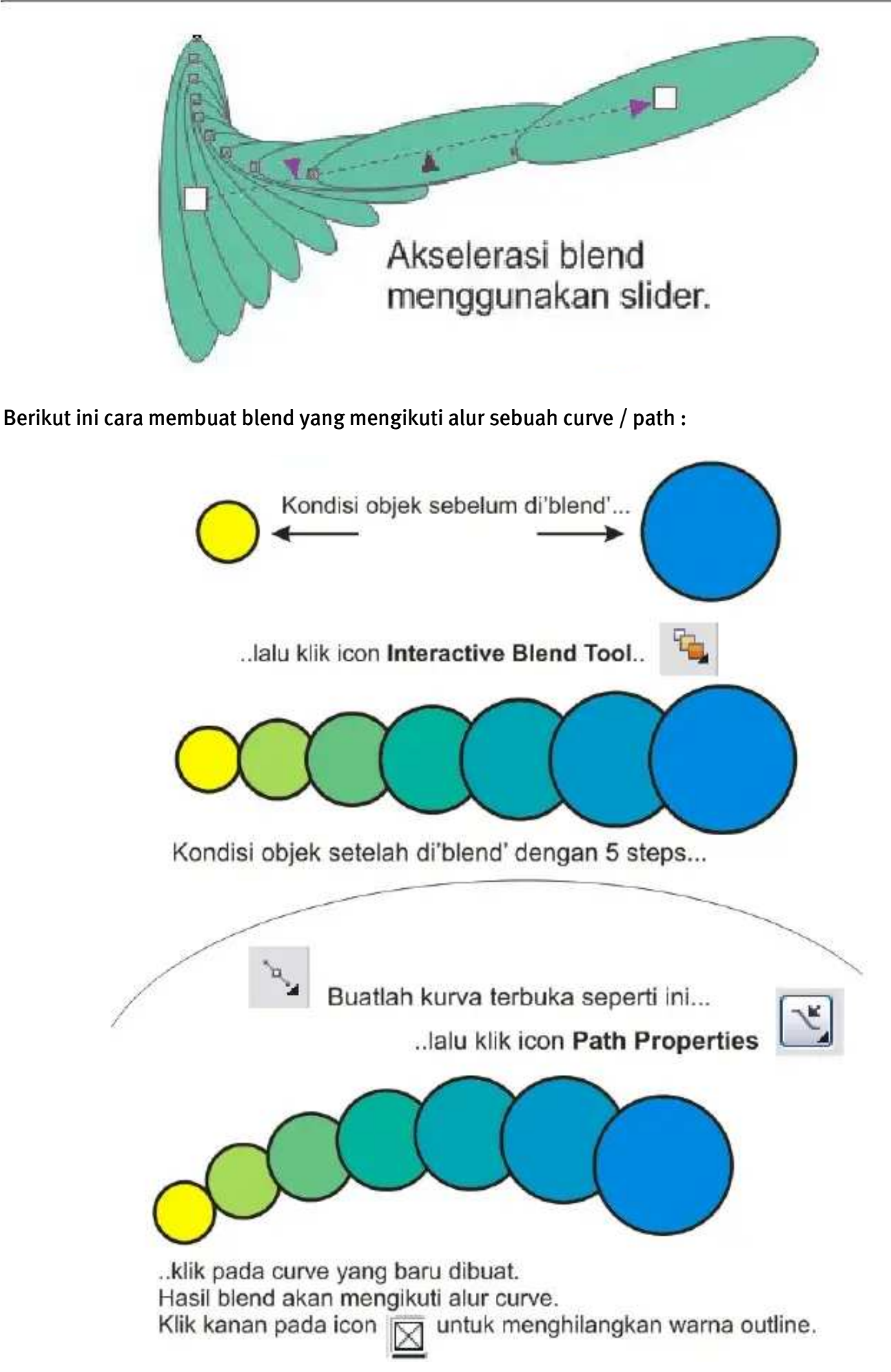

## Contour

CONTOUR digunakan jika kita ingin membuat objek *beranak pinak* dengan dimensi atau ukuran yang lebih kecil atau lebih besar dari aslinya namun masih dengan bentuk yang sama seperti induknya.

Berikut ini langkah-langkah untuk membuat objek dengan efek Contour.

- 1. Buat sebuah objek
- Seleksi objek tersebut lalu klik icon akan mengaktifkan Property Bar dari tool yang bersangkutan.
   Ingat, penekanan icon ini

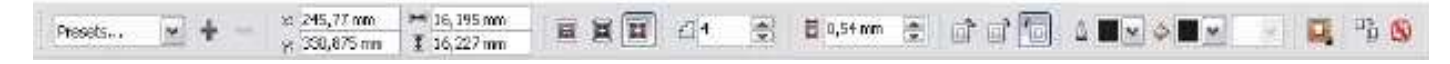

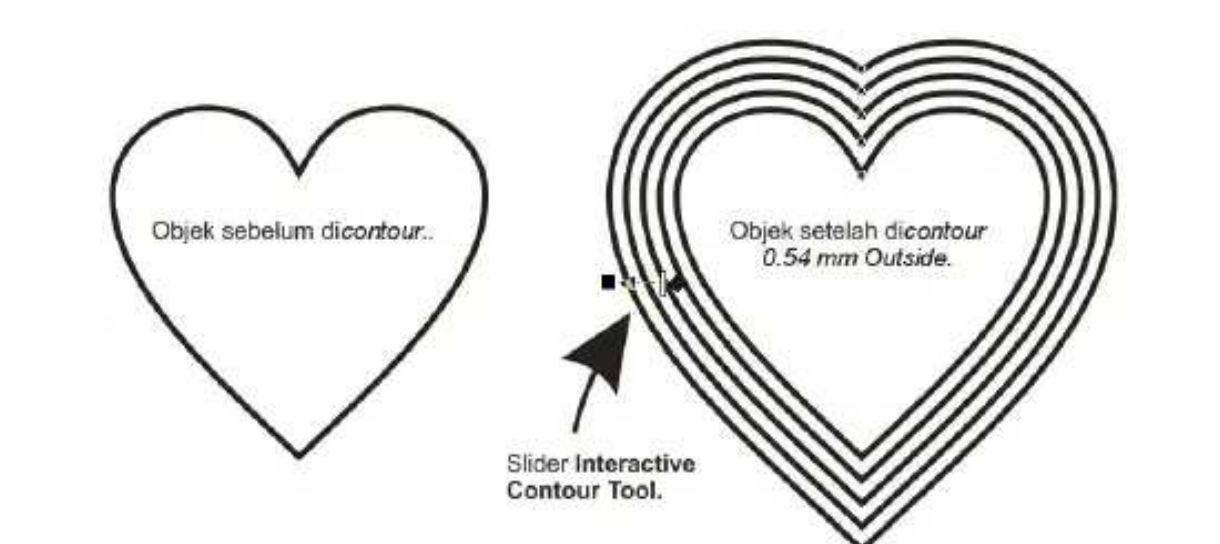

3. Keterangan dari masing-masing parameter lihat contoh kasus di bawah..

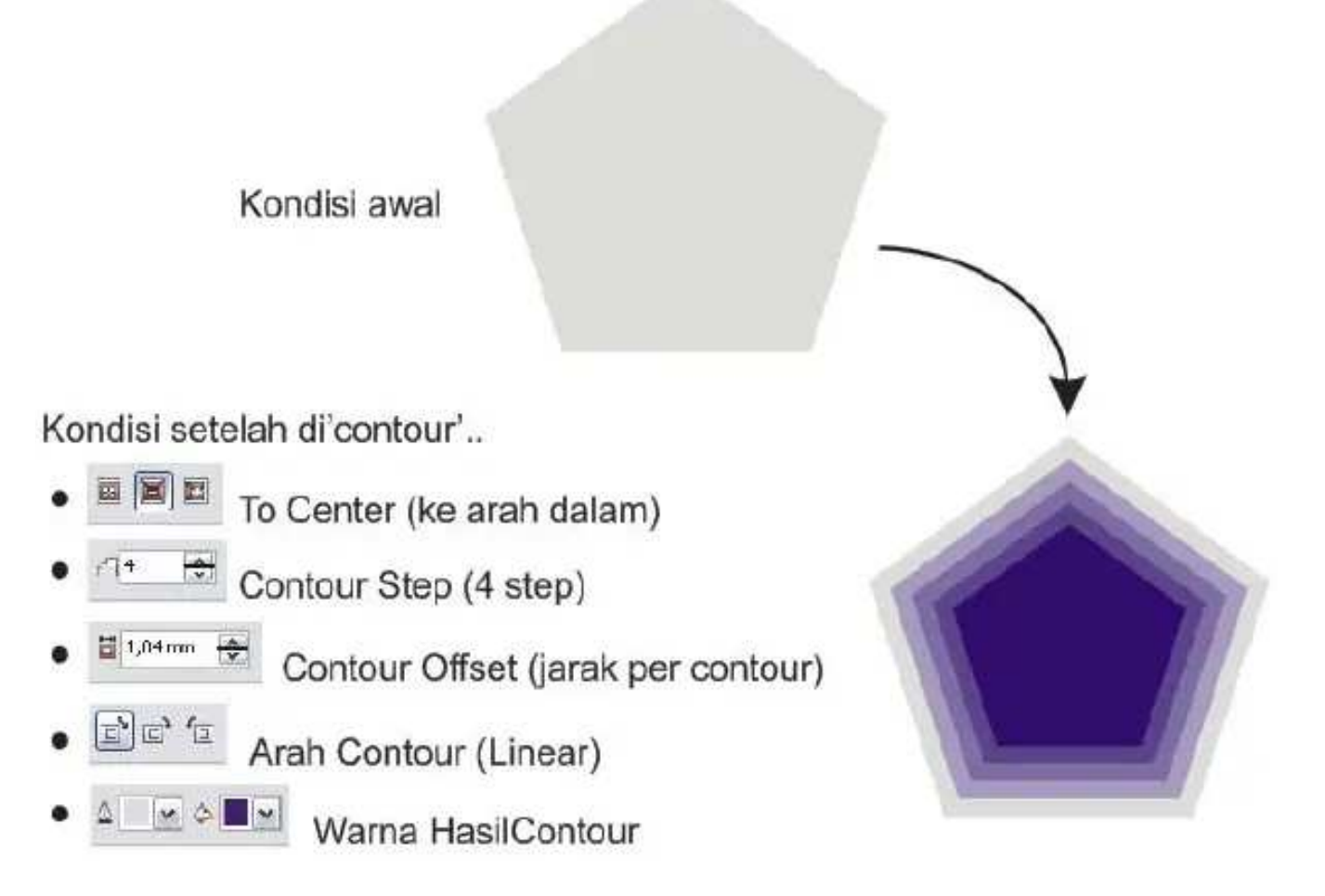

# Envelope

ENVELOPE bermafaat untuk membuat bentuk objek seperti terbungkus oleh sesuatu.

Contoh kasus aplikasi Envelope sederhana pada sebuah objek (gambar-gambar efek Envelope di bawah menggunakan Interactive Envelope Tool ):

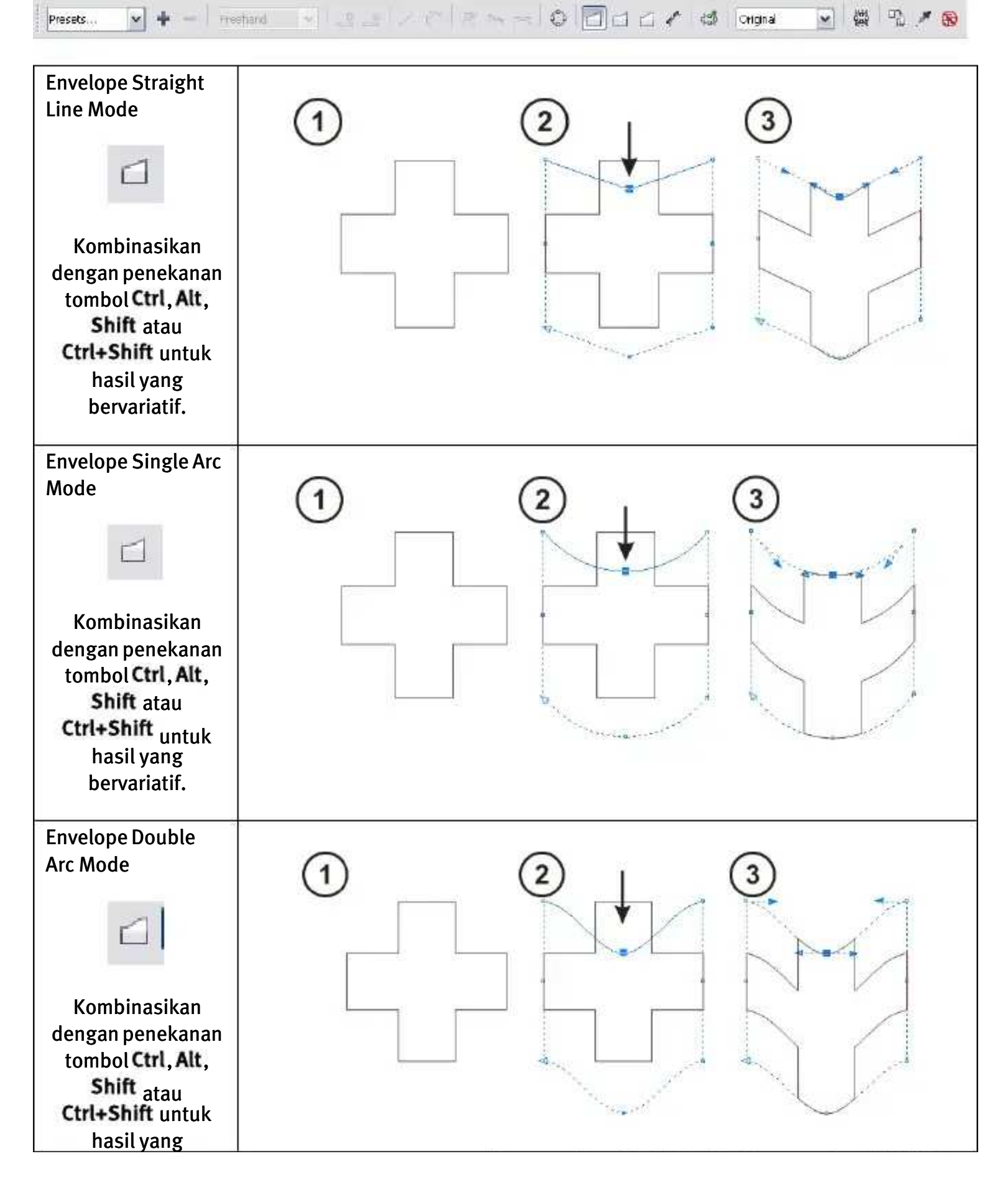

Menggambar Grafik Vektor Dengan CorelDRAW X4

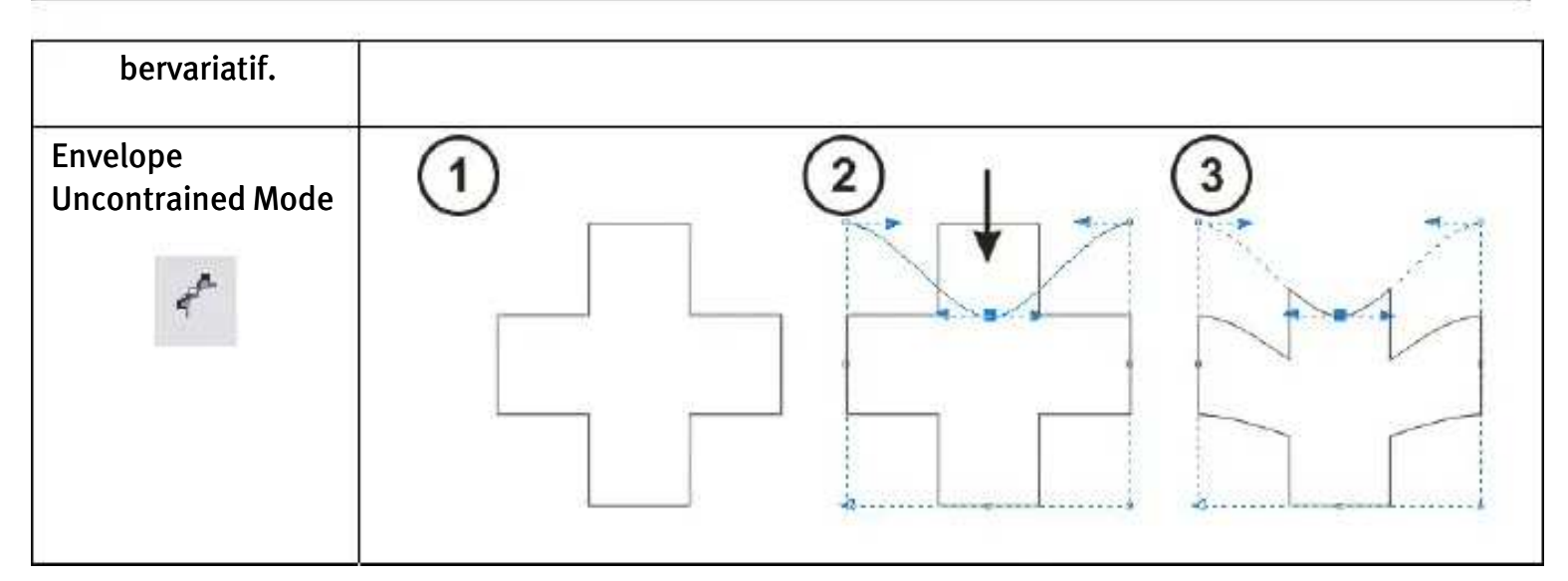

Contoh lainnya :

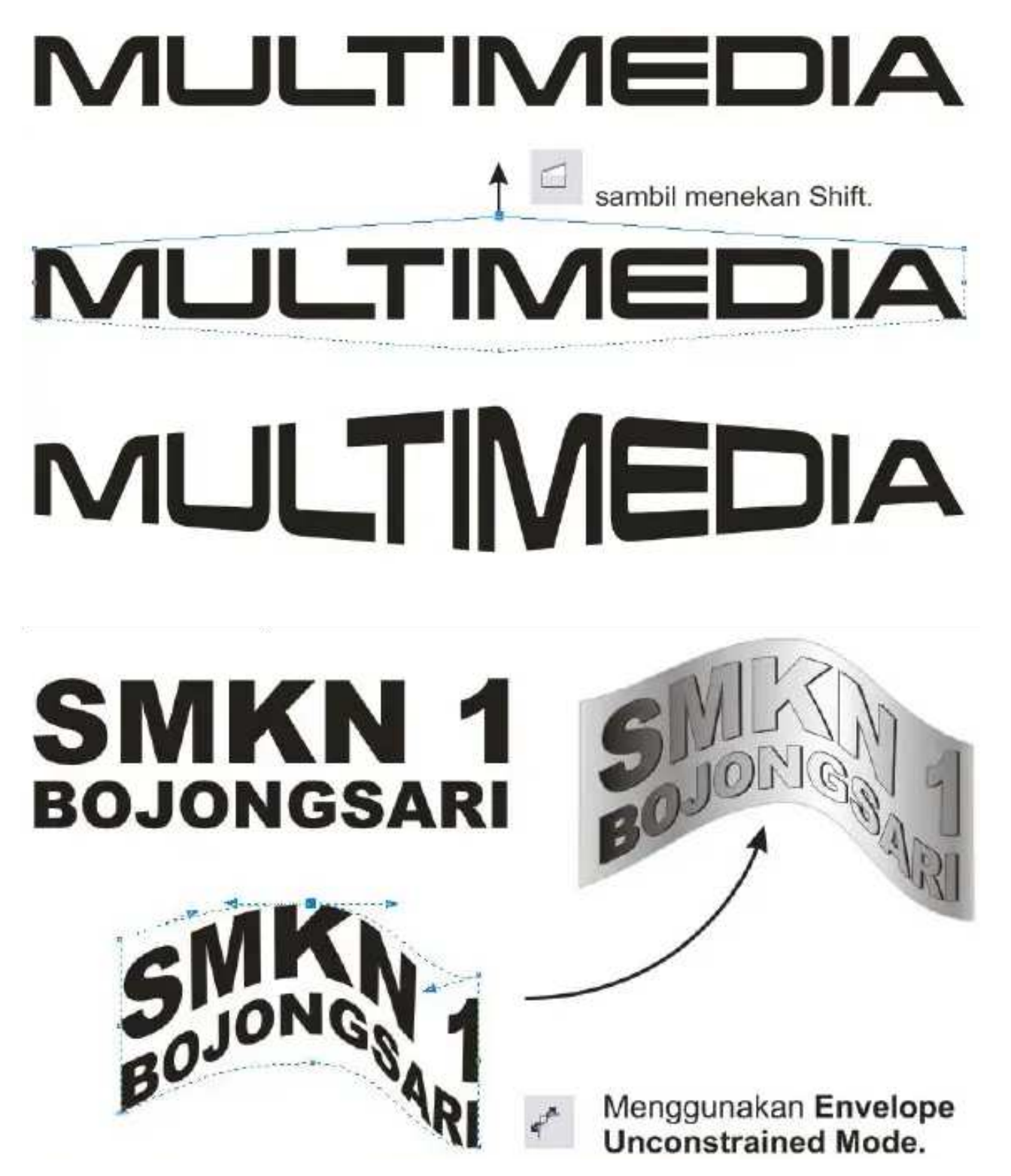

## Extrude

EXTRUDE merupakan penerapan bentuk 3 dimensi (3D) sebenarnya dari sebuah objek 2 dimensi, berbeda dengan ENVELOPE. Karena dalam Extrude ada penambahan titik kordinat Z selain X dan Y.

Buatlah sebuah objek lalu klik icon **Interactive Extrude Tool** yang akan memunculkan property bar-nya. Tentukan jenis extrude melalui Preset, lalu masukkan ketebalan objek yang terekstrude. Geser

slider Extrude sampai menuju bentuk 3D yang diinginkan. Lihat gambar – gambar di bawah ini.

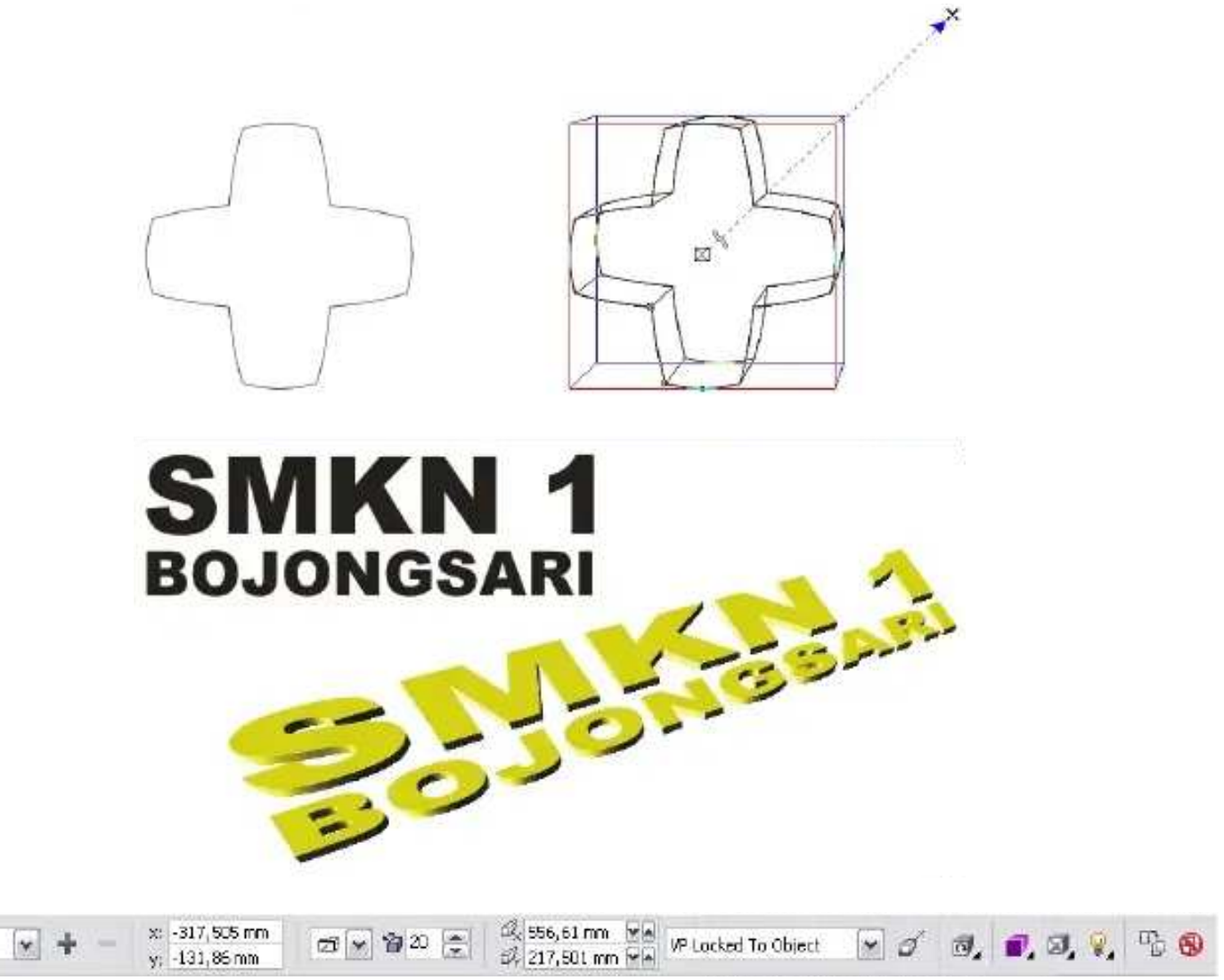

Icon-icon yang menentukan bentuk 3D ialah :

Presets.

| 🖾 💌 🎁 22 🐡          | <b>Extrusion Type &amp; Extrusion Depth</b> , menentukan jenis extrusi dan tingkat ketebalan extrusi.                                             |
|---------------------|----------------------------------------------------------------------------------------------------|
| VP Locked To Object | <b>VP</b> ( <i>Vanishing Point</i> ), apakah diambil dari objeknya saja, berbagi vanishing<br>Point dengan objek Extruded lain atau dari halaman. |
| C.                  | <b>Extrude Rotation</b> , memutar objek yang sudah terekstrude. Bermanfaat jika ingin menampilkan objek dari angle / sudut pandang yang berbeda.  |
| -                   | <b>Color</b> , menampilkan warna pada objek terekstrude apakah menggunakan warna bayangan atau ada warna lain yang dimasukkan.                    |
|                     | Bevel, menampilkan bevel atau semacam list yang bersifat artistik di                                                                              |
|                     | Ernaniang garis outline<br>agar lebih realistik.                                                                                                  |

Satu lagi fasilitas di CorelDRAW untuk membuat efek 3D sederhana namun terkesan elegan adalah membuat angle perspektif dengan cara klik pada objek yang bersangkutan lalu klik menu pull down Effects - > Add Perspective.

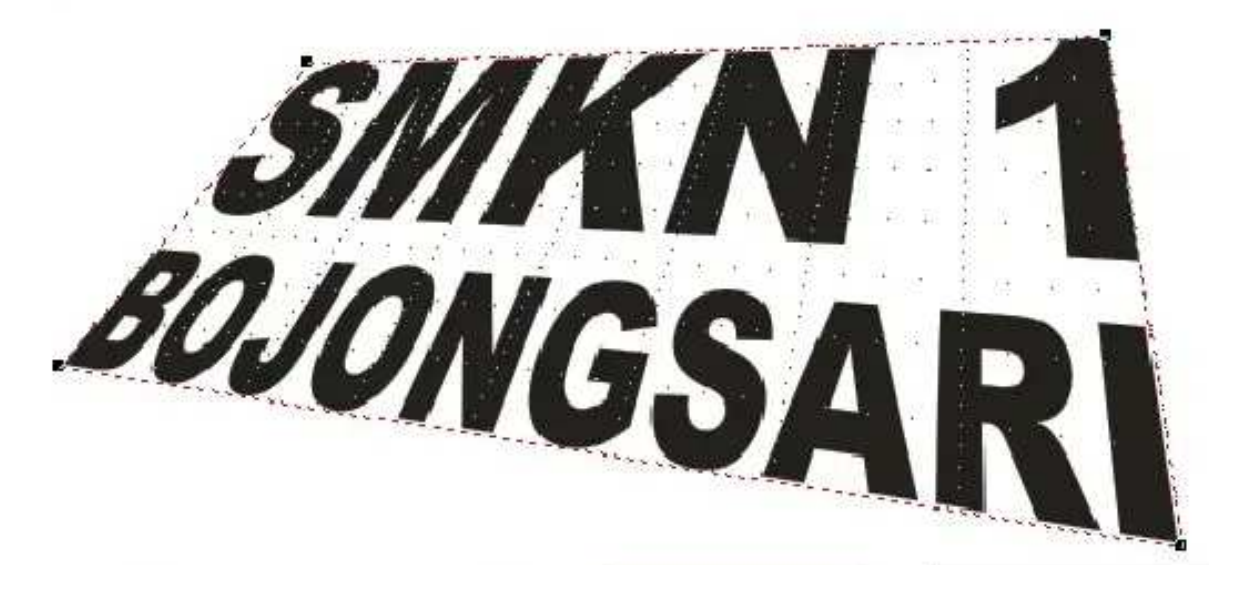

### Bevel

Masih dalam pembahasan '3D look', BEVEL digunakan untuk mencapai kesan tombol atau timbul (emboss) pada suatu objek. Cara mengaksesnya adalah dengan klik pada sebuah objek lalu masuk ke menu pulldown **Effects - > Bevel** sehingga akan memunculkan menu BEVEL berbentuk *docker*.

| Bevel                                                                                                    | » = E                      | 3evel                                                                     | 30 A                    |
|----------------------------------------------------------------------------------------------------|----------------------------|---------------------------------------------------------------------------|-------------------------|
| Style: Soft edge                                                                                                |                            | Style: Embass                                                             | *                       |
| Bevel offset:<br>To Center<br>Distance: L,4 mm<br>Shadow Color:<br>Light Controls<br>Light Color:<br>Intensity: | 79                         | Distance: 0,808 mm<br>Color:<br>Ught Color:<br>Light Color:<br>Intensity: | ÷                       |
| Direction:<br>Direction:<br>D<br>Abtude:<br>D                                                                   | 100<br>+   14<br>360<br>90 | Direction:                                                                | 100<br>135<br>360<br>90 |
| Ande                                                                                                    |                            | Apply                                                                     |                         |
| ojek normal                                                                                                    | Beve                       |                                                                           | Bevel                   |

## Lens

LENS adalah pengolahan special effect pada objek sehingga menghasilkan efek optik tertentu. Biasanya efek-efek yang dihasilkan sangat berguna untuk membuat objek baru atau bahkan juga logo. Cara mengaksesnya adalah dengan masuk ke menu pulldown sehingga akan memunculkan menu LENS berbentuk *docker*.

Berikut ini beberapa contoh aplikasi penggunaan efek Lens pada sebuah artwork :

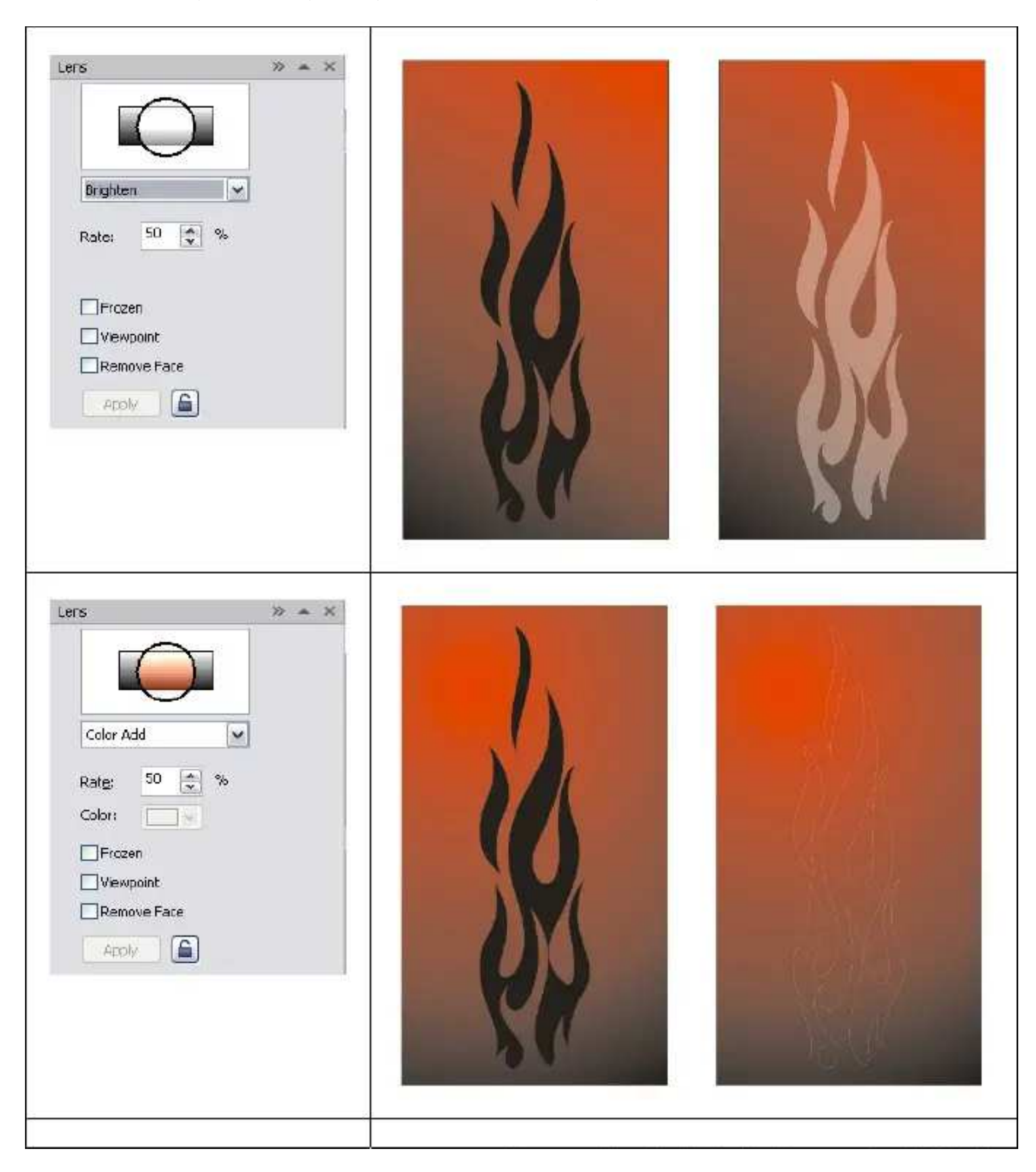

## Menggambar Grafik Vektor Dengan CorelDRAW X4

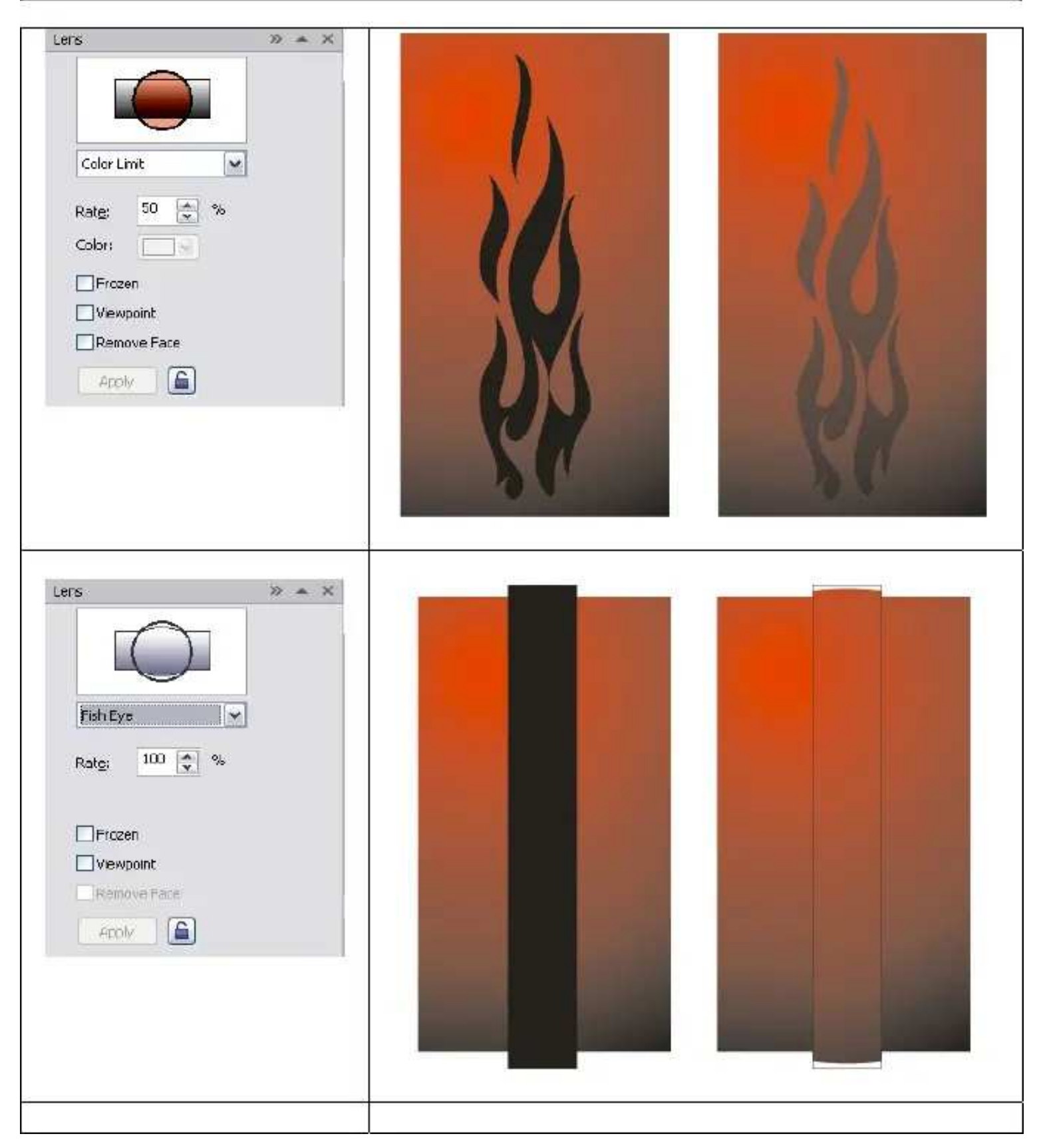

### Menggambar Grafik Vektor Dengan CorelDRAW X4

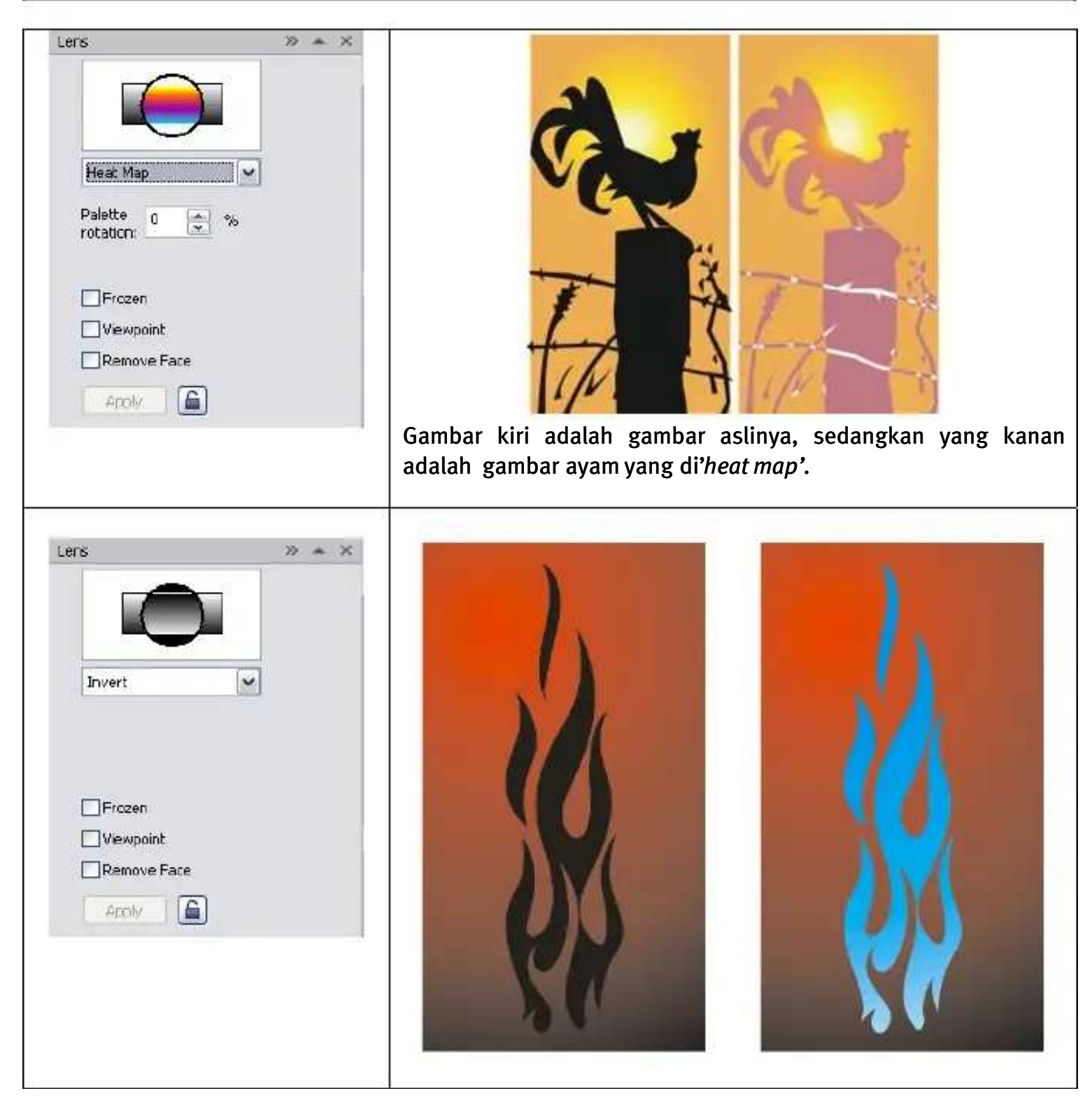

Menggambar Grafik Vektor Dengan CorelDRAW X4

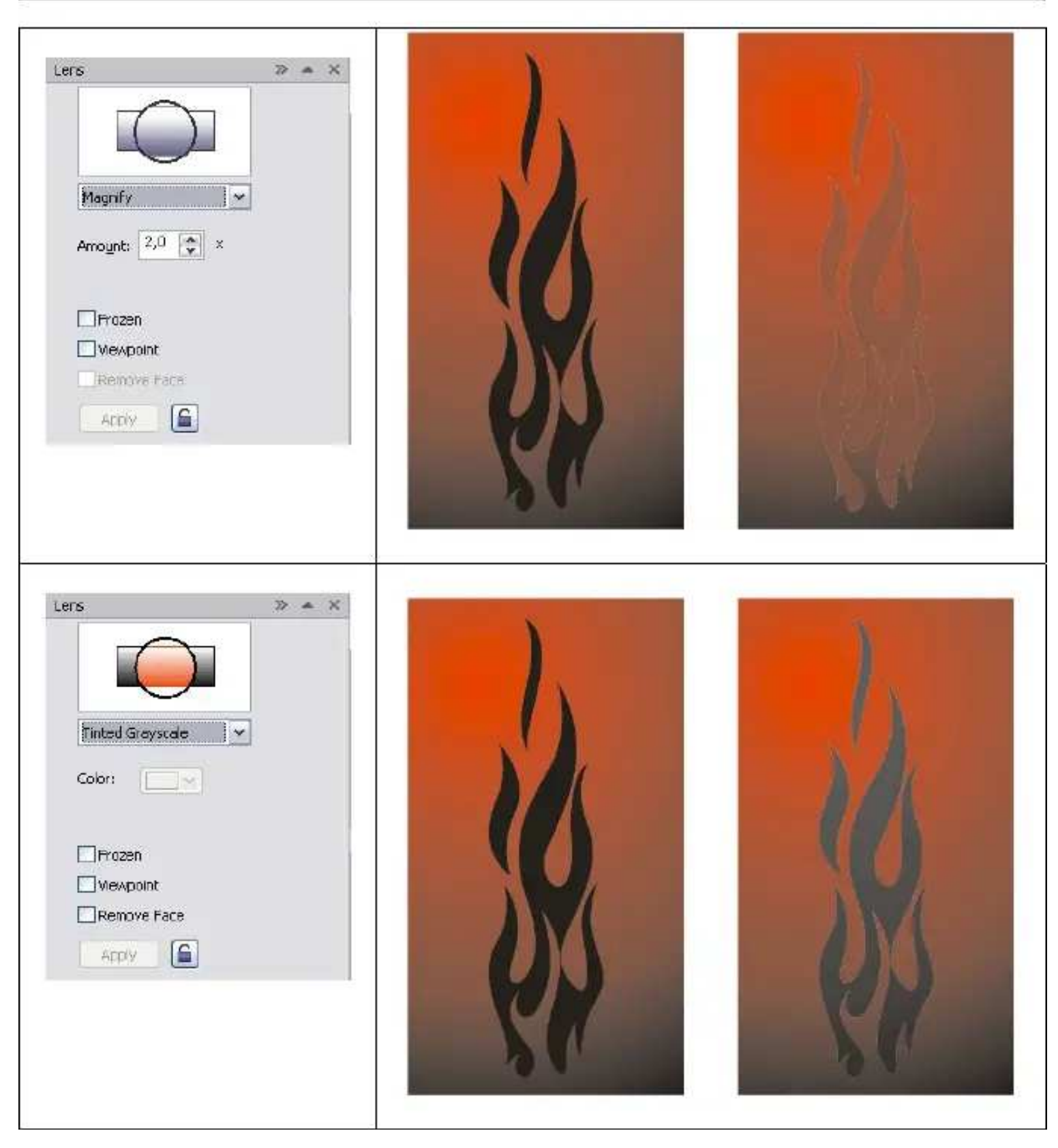

Menggambar Grafik Vektor Dengan CorelDRAW X4

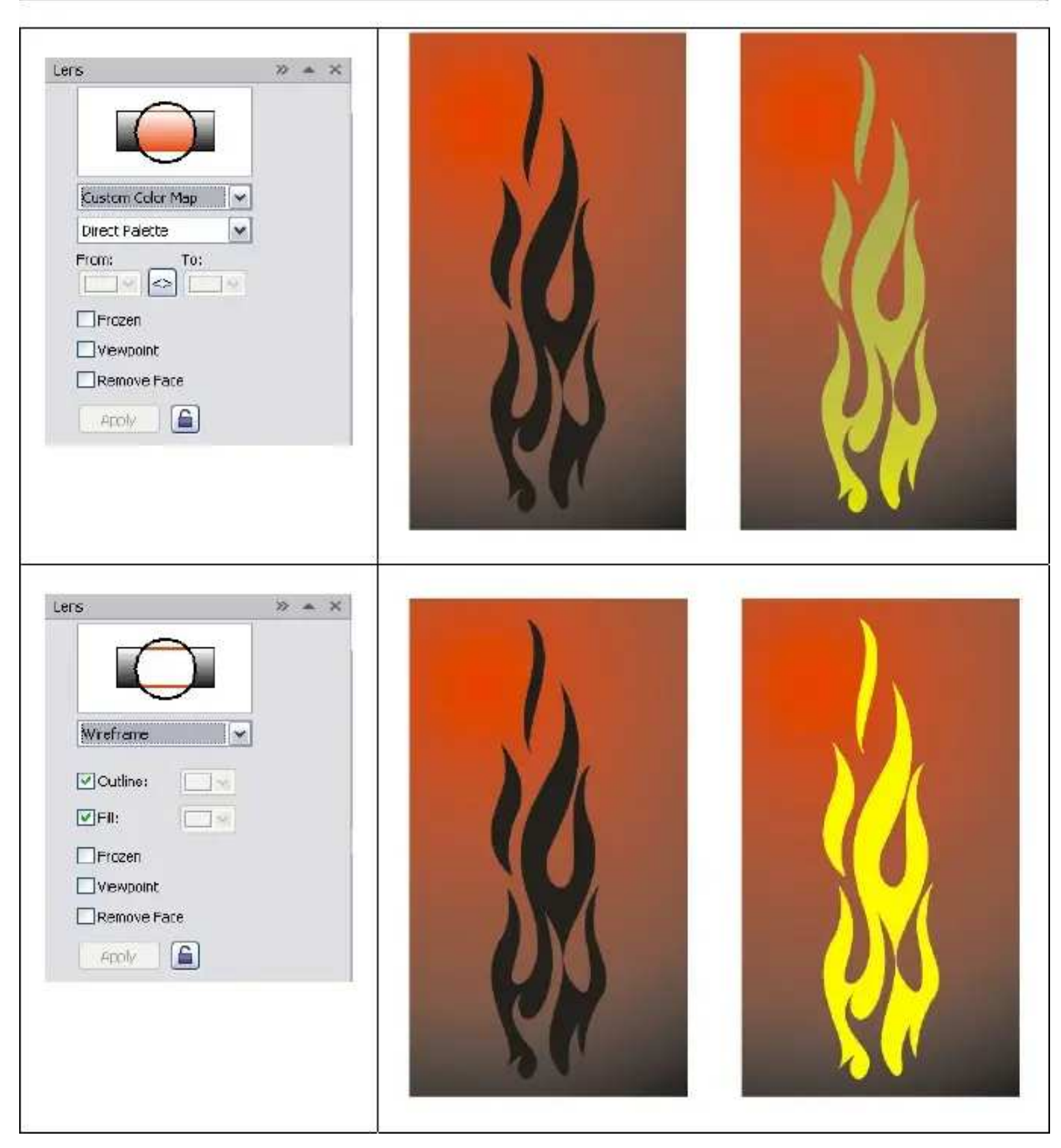

#### **PERHATIAN!**

Hasil gambar di atas hanyalah sekedar contoh saja. Tiap kasus pasti menghasilkan efek yang berbeda pula. Usahakan sering-sering latihan untuk menguasai efek Lens ini. Karena tidak semua bentuk objek dapat di-Lens.

## PowerClip

POWER CLIP bermanfaat untuk memasukkan objek baik itu vektor atau bitmap ke dalam sebuah objek lain atau disebut container. Hasilnya adalah objek di dalam objek.

Cara menggunakannya :

- 1. Sebelumnya harus ada 2 buah objek, objek pertama adalah objek isi (*content*) lalu objek yang kedua adalah objek penampung (*container*).
- 2. Klik objek yang akan dijadikan isi (content).
- 3. Lalu klik menu pulldown Effects -> PowerClip -> Place Inside Container...
- 4. Lalu pilih menggunakan kursor panah besar objek penampung (container) yang akan menampung objek isi tersebut.

Seperti terlihat di gambar berikut ini :

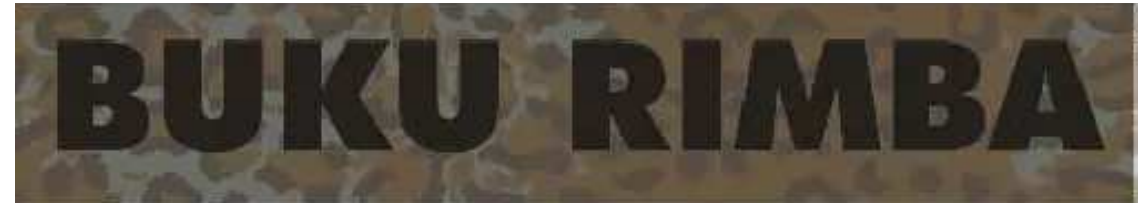

*Objek texture = content,* 

*Objek Text (harus diconvert terlebih dahulu menjadi kurva) = container.* 

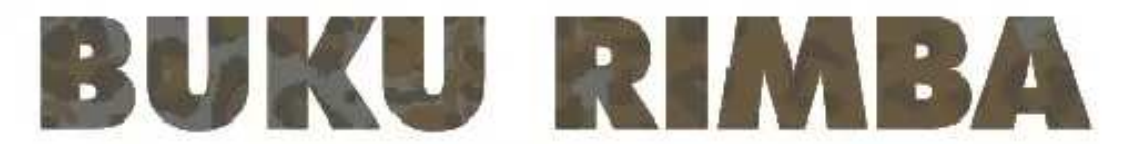

Objek texture masuk ke dalam objek text.

# **Objek Raster Di CorelDRAW**

CorelDRAW memang ditujukan untuk membuat dan mengolah gambar berbasiskan vektor. Namun tidak tertutup kemungkinan untuk mengolah gambar raster atau bitmap. Jika ada satu *artwork* yang membutuhkan gambar raster maka CorelDRAW sanggup mengolahnya di dalam interface atau antar muka program CorelDRAW itu sendiri tanpa bantuan software/program pengolah khusus foto seperti *Adobe Photoshop* atau *Corel PHOTOPAINT*. Tentu saja dengan kemampuan yang terbatas untuk mengolahnya, tidak bisa melakukan hal-hal rumit seperti penerapan special effect pada foto.

Jika ingin serius dalam mengolah foto apalagi dengan penambahan special effect disarankan menggunakan software terpisah seperti yang telah disebut di atas. Jika terpaksa dikerjakan di CorelDRAW maka hasilnya akan kurang optimal.

Selain kemampuan membuat gambar vektor, CorelDRAW juga mampu membuat dan menghasilkan gambar raster/bitmap seperti untuk keperluan web, animasi, wallpaper dan lain-lain.

## Import File Bitmap/Raster

Lalu apa yang akan kita lakukan jika dalam suatu proyek dibutuhkan gabungan antara grafik vektor dan bitmap (raster). Pada CorelDRAW hal ini bukan masalah. Kita dapat membuat grafik vektor pada CorelDRAW lalu mengimport atau mengambil file grafik bitmap agar disatukan dalam suatu kesatuan artwork.

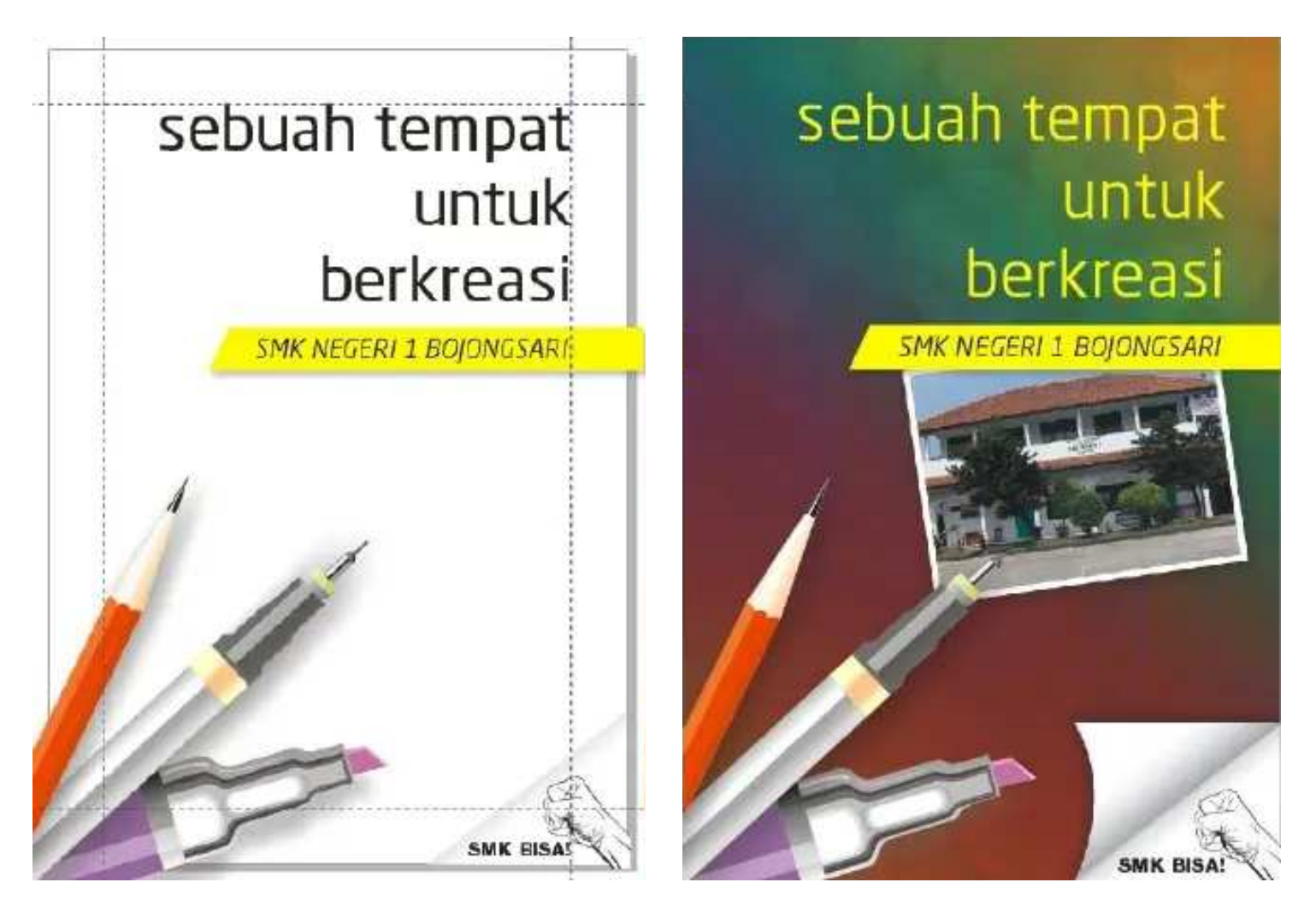

Sebelum mengimpor file bitmap

Setelah mengimpor file bitmap

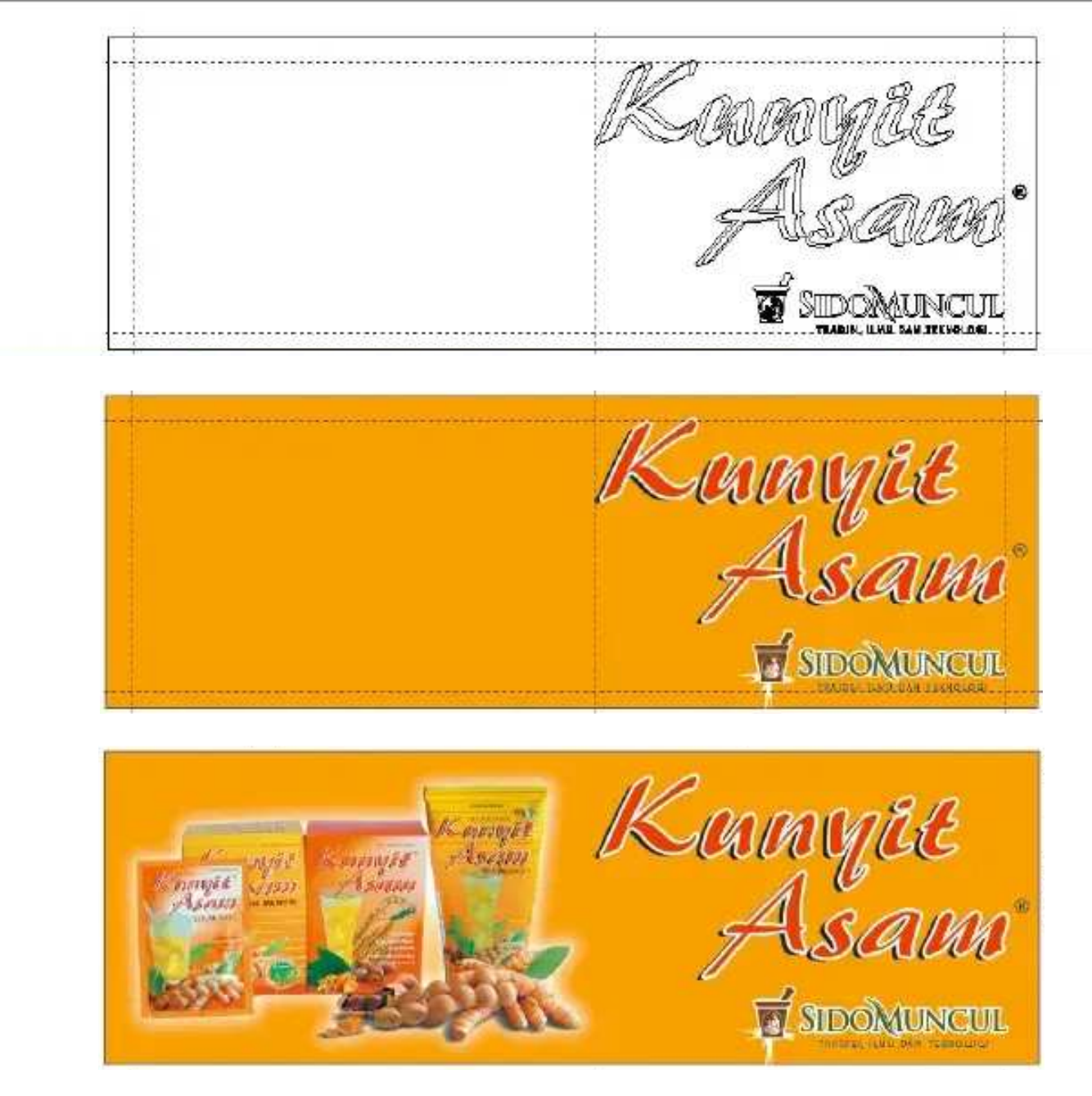

Berikut ini cara menyatukan gambar raster/bitmap ke dalam artwork berbasikan vektor di CorelDRAW :

- 1. Buka dokumen baru atau dokumen CorelDRAW yang sudah ada.
- 2. Klik icon Import.. 🛋 atau tekan Ctrl+I.
- 3. Kotak dialog Import File terbuka. Pilih file raster/bitmap yang ingin kita masukkan ke dalam dokumen kita.
- 4. Tentukan lokasi penempatan objek raster/bitmap tersebut pada artwok kita lalu klik.
- 5. Objek raster/bitmap sudah menyatu pada dokumen kita.
- 6. Objek raster akan berada pada urutan teratas. Gunakan context menu (klik kanan) **Order** lalu pilih *Back One* (**Ctrl+PgDn**).
- 7. Jika ingin mengedit gambar raster tersebut dapat menggunakan menu pull down Bitmap.

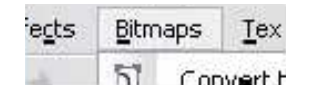

Satu hal yang harus diingat adalah semakin banyak dan besar objek raster yang kita import maka akan semakin besar ukuran file kerja kita. Ini berpengaruh langsung pada kecepatan komputer.

## **Export File Bitmap/Raster**

Seperti telah disebutkan di atas, selain dapat menghasilkan file vektor, CorelDRAW juga dapat menghasilkan file bitmap atau format vektor lain untuk beberapa keperluan. Cara ini disebut dengan *Export*, artinya kita menghasilkan file gambar selain berformat standar CorelDRAW (*.cdr*).

Berikut cara mengekspor gambar ke format lain :

- 1. Seperti biasa, artwork atau gambar yang kita buat di CorelDRAW harus sudah terbuka.
- 2. Klik menu pull down File -> Export.
- 3. Kotak dialog Export akan terbuka.
- 4. Silahkan pilih format file yang diinginkan. Lalu klik Ok.
- 5. Jika kita akan menyimpan ke dalam bentuk bitmap maka akan ada lagi kotak dialog, yaitu **Convert To Bitmap**.

| ters 💌                |
|-----------------------|
| tors 💌                |
|                       |
|                       |
|                       |
| 9 MB                  |
| 9 MB                  |
| 5                     |
| s-aliasing            |
| ream Layers           |
| rispationt backpround |
|                       |
|                       |

6. Lalu klik Ok untuk mengekspor artwork.

### **Kenapa Gambar Harus Diexport?**

Karena:

- Jika kita ingin mengirimkan gambar ke orang lain yang tidak mempunyai program CorelDRAW di komputernya, orang tersebut nasih dapat melihat gambar kita.
   Misalnya, mengirim surat lamaran beserta CD portfolio dalam bentuk file Jpeg.
- Jika kita ingin membuat gambar yang akan dimuat ke dalam situs web.
   Situs web mengharamkan penampilan format gambar selain format Jpeg, GIF, PNG dan SVG.
- Memasukkan gambar kita ke dalam program lain agar dapat mudah dibaca dan dipakai.

# **Menu Dockers**

At last but not least, menu **Dockers**. Menu yang secara default berada pada sisi kanan interface program CorelDRAW, berdampingan dengan *Color Palette*.

|   |                                                                                                    | 5                                                                                                    | Properties                                                                                                    | Alt+Enter                         |  |
|---|----------------------------------------------------------------------------------------------------|----------------------------------------------------------------------------------------------------|----------------------------------------------------------------------------------------------------|-----------------------------------|--|
|   | bw Help<br><u>N</u> ow Window<br><u>Cascade</u><br>Tile <u>Horizontally</u><br>Tile <u>Vertically</u><br><u>Arrange Icons</u><br>Color Palettes |                                                                                                    | Object Magager<br>Higts<br>Object Data Manager<br>View Manager<br>Link Manager<br>Undo<br>Internet Bookmark Manager<br>Symbol Manager | Ctrl+F2<br>ger<br>Ctrl+F3         |  |
|   | Dockers •                                                                                                    |                                                                                                    | <u>Graphic</u> and Text Styles                                                                                                    | Ctrl+F5                           |  |
|   | Ioolbars P                                                                                                    | -                                                                                                    | Artistic Media                                                                                                    |                                   |  |
|   | Close Al<br>Close Al<br>Refresh Window Ctrl+W<br>1 Graphict                                                                                     | <pre>&gt;&gt;&gt;&gt;&gt;&gt;&gt;&gt;&gt;&gt;&gt;&gt;&gt;&gt;&gt;&gt;&gt;&gt;&gt;&gt;&gt;&gt;&gt;&gt;&gt;&gt;&gt;&gt;&gt;&gt;&gt;&gt;&gt;&gt;&gt;</pre> | Elend<br><u>C</u> ontour<br>E⊻trude<br>Bevel<br><u>E</u> nvelope<br>Len <u>s</u><br>Bitmap Color <u>M</u> ask<br>Transformations      | Ctrl+F9<br>Ctrl+F7<br>Alt+F3<br>► |  |
| 1 | Z                                                                                                    | > > >                                                                                                    | Shaping<br>Fillet/Scallop/C <u>h</u> amfer<br><u>C</u> olor<br>Color Palette Browser<br>Color St <u>y</u> les                         |                                   |  |

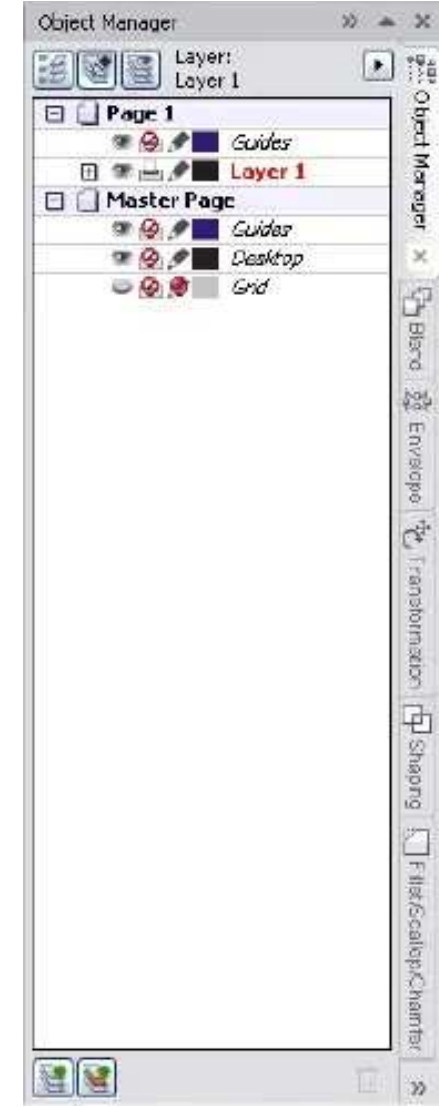

Cara mengakses menu Dockers dengan klik **Window** -> **Dockers**. Lalu pilih menu yang akan di-*docking*. Contoh menu Dockers yang terbagi dari beberapa tab.

Fungsi parameter yang berada pada **Dockers** tidak berbeda dengan menu di **Property Bar**, hanya ada beberapa perbedaan dalam cara penanganan objek. Karena keduanya memang berisi beberapa parameter yang digunakan untuk pengolahan suatu objek namun dengan cara yang berbeda.

Lihat gambar berikut :

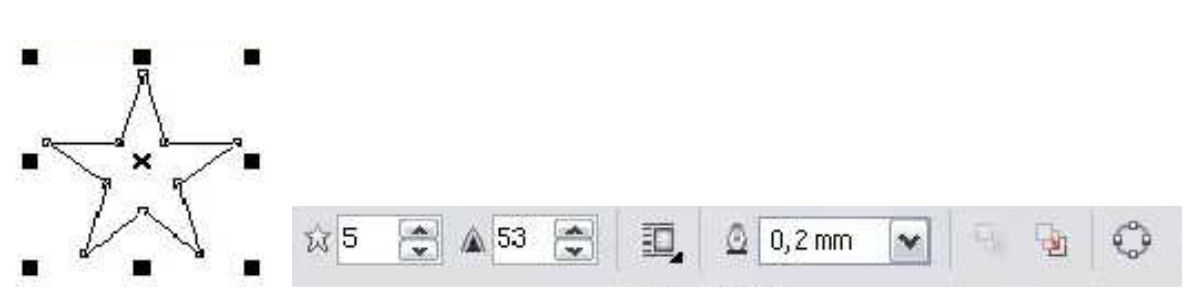

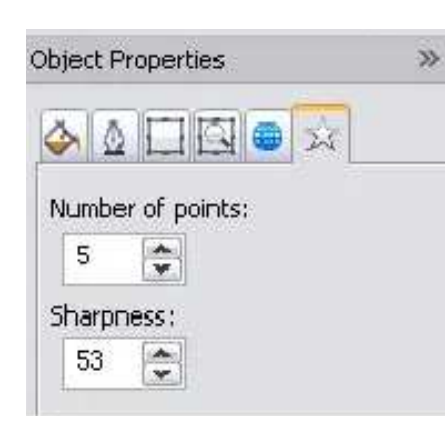

Gambar di atas adalah gambar Star dengan Property Bar-nya. Property Bar berisi beberapa pengaturan / parameter setting untuk gambar Star yang bersangkutan. Sedangkan gambar di samping adalah menu Docker yang berisi Object Properties dari gambar Star.

Kesimpulan: Jadi suatu objek mempunyai settingan parameter masingmasing di dua tempat:

- di Property Bar dan
- di Object Properties.

## **Menu-Menu Dockers**

Berikut beberapa contoh penggunaan menu Dockers :

#### Rotasi Objek

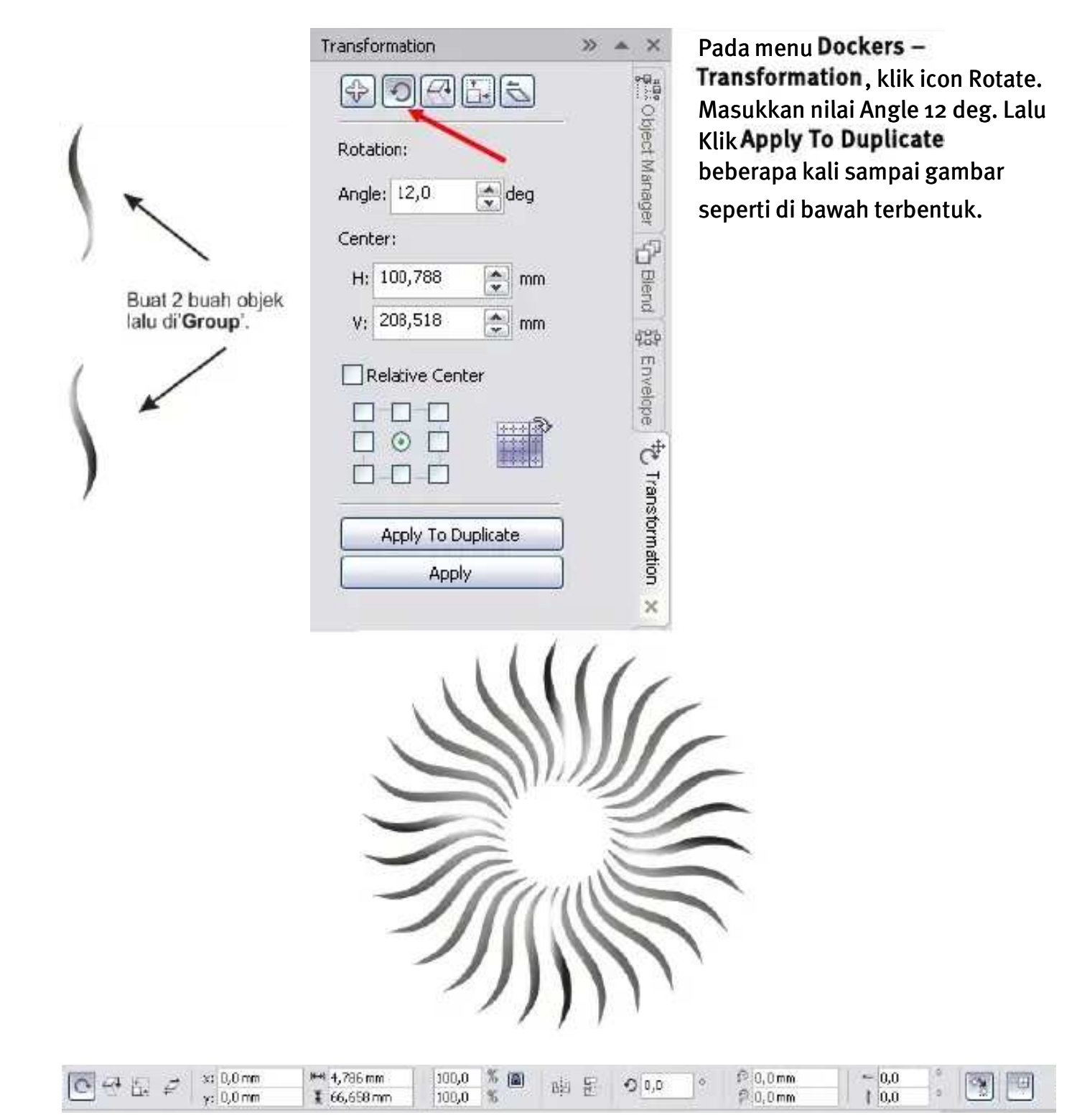

Menggambar Grafik Vektor Dengan CorelDRAW X4

2. Shaping / Membentuk Objek

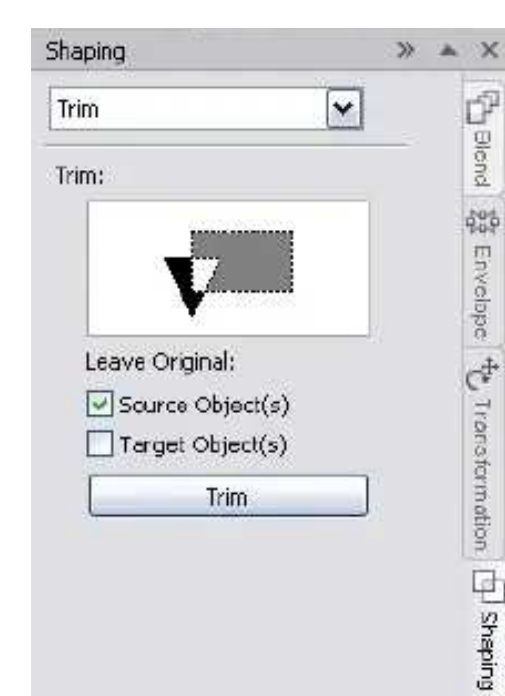

Seperti sudah dijelaskan pada bab terdahulu, menu **Shaping** terdiri dari beberapa fungsi untuk membentuk objek baru :

- Weld mengelas/menyambung objek.
- Trim memotong mengikuti bentuk objek pemotong.
- Intersect mendapatkan gambar perpotongannya.
- Simplify gambar tumpukan teratas memotong gambar di bawahnya.
- Front Minus Back
- Back Minus Front

×

×

Selain menu-menu Dockers, masih ada lagi beberapa menu Dockers.

| Solor    |     | >>                | * X                     |
|----------|-----|-------------------|-------------------------|
|          | ₹¥  |                   | () Shaping              |
| El<br>El | Ľ   | 49<br>0<br>0<br>0 | C Filet/Scallop/Chamfer |
|          | Fil | Outine            | A Object Properties     |
|          |     |                   | Color X                 |

| Alignment   |          |      |          | 2      |
|-------------|----------|------|----------|--------|
| Horizontal  | None     | ξ    |          | *      |
| Vertical    |          |      |          | 19     |
| Spacing     |          |      |          | (*)    |
| Paragraph - | and Line | n i  |          |        |
| % of Char.  | height   |      |          | *      |
| Before Para | graph    |      |          | 12     |
| After Parag | raph     |      |          | 1.5    |
| Line        |          | Ξţ   | 100,0 %  | A<br>Y |
| Language,   | Charact  | er a | nd Word: |        |
| Language    |          | 0,0  | )%       | A<br>Y |
| Character   |          | 18   | 0,0 %    | *      |
| Word        |          | -    | 100,0 %  | A<br>V |
| Indents     |          |      |          | (*)    |
| First Line  |          |      | 1        | -      |
| Left        |          |      |          | \$     |
| Richt       |          |      |          | -      |

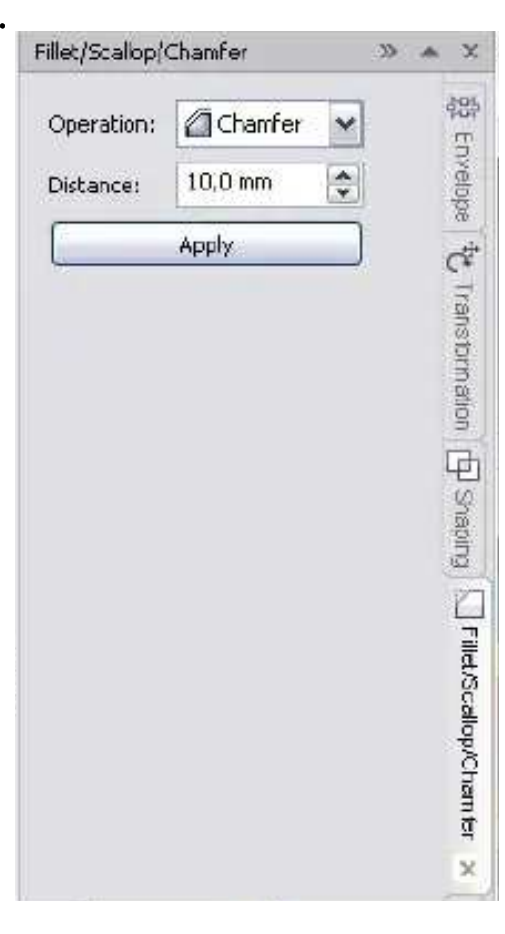

Berfungsi untuk mengoplos warna